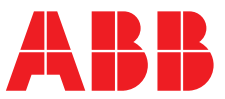

ABB MEASUREMENT & ANALYTICS | USER GUIDE | IM/AZ100 REV. G

# **AZ100 series** Zirconia oxygen analyzer for small boiler applications

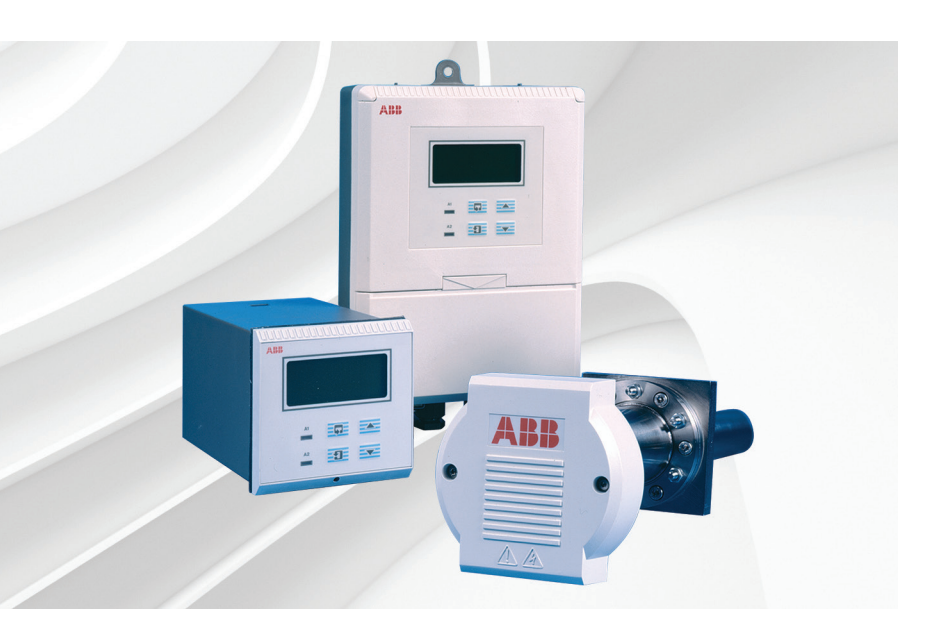

## Measurement made easy

Economic, efficient and environmentally friendly combustion control

## Introduction

The AZ100 zirconia oxygen analyzer is a versatile system designed primarily for the OEM boiler and burner controls market.

The system is a low-temperature type designed to work in process temperatures up to 800 °C (1472 °F) and with a maximum sensor mounting flange temperature of 400 °C (752 °F).

# For more information

Further publications for the AZ100 zirconia oxygen analyzer are available for free download from: <u>www.abb.com/measurement</u>

or by scanning this code:

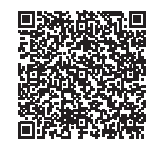

#### Search for or click on

Data Sheet AZ100 series Zirconia oxygen analyzer for small boiler applications

DS/AZ100-EN

# **Electrical safety**

One or more of the following symbols may appear on the equipment labelling:

| Â        | Warning – Refer to the manual for instructions       |
|----------|------------------------------------------------------|
| Â        | Caution – Risk of electric shock                     |
|          | Protective earth (ground) terminal                   |
| <u> </u> | Earth (ground) terminal                              |
|          | Direct current supply only                           |
| $\sim$   | Alternating current supply only                      |
| $\sim$   | Both direct and alternating current supply           |
|          | The equipment is protected through double insulation |
|          |                                                      |

Information in this manual is intended only to assist our customers in the efficient operation of our equipment. Use of this manual for any other purpose is specifically prohibited and its contents are not to be reproduced in full or part without prior approval of the Technical Publications Department.

# Health and safety

To ensure that our products are safe and without risk to health, the following points must be noted:

- The relevant sections of these instructions must be read carefully before proceeding.
- Warning labels on containers and packages must be observed.
- Installation, operation, maintenance and servicing must only be carried out by suitably trained personnel and in accordance with the information given.
- Normal safety precautions must be taken to avoid the possibility of an accident occurring when operating in conditions of high pressure and/or temperature.
- Chemicals must be stored away from heat, protected from temperature extremes and powders kept dry. Normal safe handling procedures must be used.
- When disposing of chemicals ensure that no two chemicals are mixed.

Safety advice concerning the use of the equipment described in this manual or any relevant hazard data sheets (where applicable) may be obtained from the Company address on the back cover, together with servicing and spares information.

# CONTENTS

| 1 | INTRO                                                                   | ODUCTION2                                                                                                    |  |  |  |  |  |
|---|-------------------------------------------------------------------------|----------------------------------------------------------------------------------------------------|--|--|--|--|--|
|   | 1.1                                                                     | Principle of Operation2                                                                                                    |  |  |  |  |  |
|   |                                                                         |                                                                                                    |  |  |  |  |  |
| 2 | PREPARATION3                                                            |                                                                                                    |  |  |  |  |  |
|   | 2.1                                                                     | Checking the Probe Code Number                                                                                                    |  |  |  |  |  |
|   | 2.2                                                                     | Checking the Electronics                                                                                                    |  |  |  |  |  |
|   |                                                                         | Unit Code Number4                                                                                                    |  |  |  |  |  |
| 3 | CONT                                                                    | FROLS AND DISPLAYS5                                                                                                    |  |  |  |  |  |
|   | 3.1                                                                     | Displays5                                                                                                    |  |  |  |  |  |
|   | 3.2                                                                     | Key Functions5                                                                                                    |  |  |  |  |  |
| 4 | OPFF                                                                    | BATION 6                                                                                                    |  |  |  |  |  |
| - | 4.1                                                                     | System Start-up                                                                                                    |  |  |  |  |  |
|   | 4.2                                                                     | Operating Page                                                                                                    |  |  |  |  |  |
|   | 4.3                                                                     | Operating Page Error Messages                                                                                                    |  |  |  |  |  |
|   |                                                                         |                                                                                                    |  |  |  |  |  |
| E |                                                                         |                                                                                                    |  |  |  |  |  |
| 5 | CALIE                                                                   | BRATING THE SYSTEM USING GASES                                                                                                    |  |  |  |  |  |
| 5 | CALIE<br>5.1                                                            | <b>BRATING THE SYSTEM USING GASES</b>                                                                                                    |  |  |  |  |  |
| 5 | <b>CALIE</b><br>5.1                                                     | BRATING THE SYSTEM USING GASES                                                                                                    |  |  |  |  |  |
| 5 | <b>CALIE</b><br>5.1<br>5.2                                              | BRATING THE SYSTEM USING GASES       10         System Calibration – Connecting the Air/Test       10         Gas Supply       10         Oxygen Calibration Page       11         5.2.1       Preset Calibration         11       11                                                                                                    |  |  |  |  |  |
| 5 | <b>CALIE</b><br>5.1<br>5.2                                              | BRATING THE SYSTEM USING GASES       10         System Calibration – Connecting the Air/Test       10         Gas Supply       10         Oxygen Calibration Page       11         5.2.1       Preset Calibration       11         5.2.2       Single-point Calibration       12                                                                                                    |  |  |  |  |  |
| 5 | <b>CALIE</b><br>5.1<br>5.2                                              | BRATING THE SYSTEM USING GASES       10         System Calibration – Connecting the Air/Test       10         Oxygen Calibration Page       11         5.2.1       Preset Calibration       11         5.2.2       Single-point Calibration       12         5.2.3       Two-point Calibration       14                                                                                                    |  |  |  |  |  |
| 5 | <b>CALIE</b><br>5.1<br>5.2                                              | BRATING THE SYSTEM USING GASES                                                                                                    |  |  |  |  |  |
| 5 | <b>CALIE</b><br>5.1<br>5.2<br><b>PROC</b>                               | BRATING THE SYSTEM USING GASES10System Calibration – Connecting the Air/Test10Gas Supply10Oxygen Calibration Page115.2.1Preset Calibration115.2.2Single-point Calibration125.2.3Two-point Calibration14BRAMMING THE ELECTRONICS UNIT16                                                                                                    |  |  |  |  |  |
| 5 | <b>CALIE</b> 5.1<br>5.2<br><b>PROC</b> 6.1                              | <b>BRATING THE SYSTEM USING GASES</b> 10System Calibration – Connecting the Air/Test10Gas Supply10Oxygen Calibration Page115.2.1Preset Calibration115.2.2Single-point Calibration125.2.3Two-point Calibration14 <b>BRAMMING THE ELECTRONICS UNIT</b> 16                                                                                                    |  |  |  |  |  |
| 5 | <b>CALIE</b> 5.1 5.2 <b>PROC</b> 6.1 6.2                                | BRATING THE SYSTEM USING GASES       10         System Calibration – Connecting the Air/Test       10         Gas Supply       10         Oxygen Calibration Page       11         5.2.1       Preset Calibration       11         5.2.2       Single-point Calibration       12         5.2.3       Two-point Calibration       14         BRAMMING THE ELECTRONICS UNIT       16         Access to Secure Parameters Page       16         Language Selection Page       16                                                                                                    |  |  |  |  |  |
| 6 | CALIE<br>5.1<br>5.2<br>PROC<br>6.1<br>6.2<br>6.3                        | BRATING THE SYSTEM USING GASES10System Calibration – Connecting the Air/Test10Gas Supply10Oxygen Calibration Page115.2.1Preset Calibration115.2.2Single-point Calibration125.2.3Two-point Calibration14BRAMMING THE ELECTRONICS UNIT16Access to Secure Parameters Page16Language Selection Page16Set Up Outputs Page17                                                                                                    |  |  |  |  |  |
| 6 | CALIE<br>5.1<br>5.2<br>PROC<br>6.1<br>6.2<br>6.3<br>CALIE               | BRATING THE SYSTEM USING GASES       10         System Calibration – Connecting the Air/Test       10         Gas Supply       10         Oxygen Calibration Page       11         5.2.1       Preset Calibration       11         5.2.2       Single-point Calibration       12         5.2.3       Two-point Calibration       14         BRAMMING THE ELECTRONICS UNIT       16         Access to Secure Parameters Page       16         Language Selection Page       17         BRATING THE ELECTRONICS UNIT       17                                                             |  |  |  |  |  |
| 6 | CALIE<br>5.1<br>5.2<br>PROC<br>6.1<br>6.2<br>6.3<br>CALIE<br>7.1        | <b>BRATING THE SYSTEM USING GASES</b> 10         System Calibration – Connecting the Air/Test       10         Gas Supply       10         Oxygen Calibration Page       11         5.2.1       Preset Calibration       11         5.2.2       Single-point Calibration       12         5.2.3       Two-point Calibration       14 <b>BRAMMING THE ELECTRONICS UNIT</b> 16         Access to Secure Parameters Page       16         Language Selection Page       16         Set Up Outputs Page       17 <b>BRATING THE ELECTRONICS UNIT</b> 19         Equipment Required       19 |  |  |  |  |  |
| 6 | CALIE<br>5.1<br>5.2<br>PROC<br>6.1<br>6.2<br>6.3<br>CALIE<br>7.1<br>7.2 | <b>BRATING THE SYSTEM USING GASES</b> 10         System Calibration – Connecting the Air/Test       10         Gas Supply       10         Oxygen Calibration Page       11         5.2.1       Preset Calibration       11         5.2.2       Single-point Calibration       12         5.2.3       Two-point Calibration       14 <b>BRAMMING THE ELECTRONICS UNIT</b> 16         Access to Secure Parameters Page       16         Language Selection Page       17 <b>BRATING THE ELECTRONICS UNIT</b> 19         Equipment Required       19         Preparation       19         |  |  |  |  |  |

| MEC  | HANICAL INSTALLATION21                 |
|------|----------------------------------------|
| 8.1  | Electronics Unit Siting Requirements   |
| 8.2  | Mounting the Electronics Unit          |
|      | 8.2.1 Wall-/Pipe-mount Units           |
|      | 8.2.2 Panel-mount Units                |
| 8.3  | Probe Siting Requirements24            |
| 8.4  | Mounting the Probe                     |
|      | 8.4.1 General Requirements             |
|      | 8.4.2 NPT and BSP Mountings            |
|      | 8.4.3 Probe Lagging                    |
|      | 00 0                                   |
| ELEC | TRICAL CONNECTIONS                     |
| 9.1  | Probe Connections, General             |
|      | 9.1.1 Access to Probe Terminals        |
|      | 9.1.2 Probe Connections                |
| 9.2  | Access to Terminals                    |
|      | 9.2.1 Wall-/Pipe-mount Units           |
|      | 9.2.2 Panel-mount Units                |
| 9.3  | Selecting the Mains Voltage            |
|      | 9.3.1 Wall-/Pipe-mount Units           |
|      | 9.3.2 Panel-mount Units                |
| 9.4  | Connections. General                   |
|      | 9.4.1 Relay Contact Protection and     |
|      | Interference Suppression               |
| 9.5  | Connections, Wall-/Pipe-mount Units    |
| 9.6  | Connections, Panel-mount Units         |
| 9.7  | Connections, Mains Supply Junction Box |

# **1 INTRODUCTION**

The zirconia oxygen analyzer system is designed to measure oxygen concentration in flue gas by an in situ ('wet analysis') method which avoids the measurement error, typically 20% higher than the actual value, introduced by the sampling system used in a 'dry analysis' method.

The system comprises a flue-mounted oxygen probe containing a zirconia cell and an electronics unit which provides the control necessary for probe operation.

The probe is safe under start-up conditions for all oil and gas boiler fuels, provided the optional flame arrester is fitted. It is also safe for use where groups IIB and IIC gases are present **temporarily** in the flue gas **during fault conditions only**.

The probe is **not** suitable for use on applications where combustible products are **always** present in the flue gas above normal ppm levels.

## 1.1 Principle of Operation – Fig 1.1

The probe contains a sensing element, comprising a tubular zirconia cell fitted with inner and outer electrodes at the centre. The outer electrode is exposed to the flue gas entering the open end of the cell; the inner electrode is exposed to air and is therefore exposed to a constant partial pressure of oxygen. Since zirconia is an electrolyte which conducts only oxygen ions at temperatures in excess of 600°C, the voltage generated between the electrodes (i.e. the cell output) is a function of the ratio of the oxygen partial pressures across the cell and its temperature. Therefore, any change in the oxygen partial pressure of the flue gas at the exposed electrode produces a change in the cell output voltage as dictated by the Nernst equation:

 $E (mv) = 0.0496T(log_{10} P_0 / P_1) \pm CmV$ 

Where: T = Absolute temperature

 $P_0 = \text{Reference } O_2 \text{ partial pressure}$ 

 $P_1^{\circ}$  = Sample  $O_2$  partial pressure

C = Cell constant (mV zero offset)

0.0496 = Faraday's gas constant

Cell output voltage decreases logarithmically with increasing oxygen, thus giving high sensitivity at low oxygen levels.

A heater element, controlled by the electronics unit, maintains the cell temperature at 700°C.

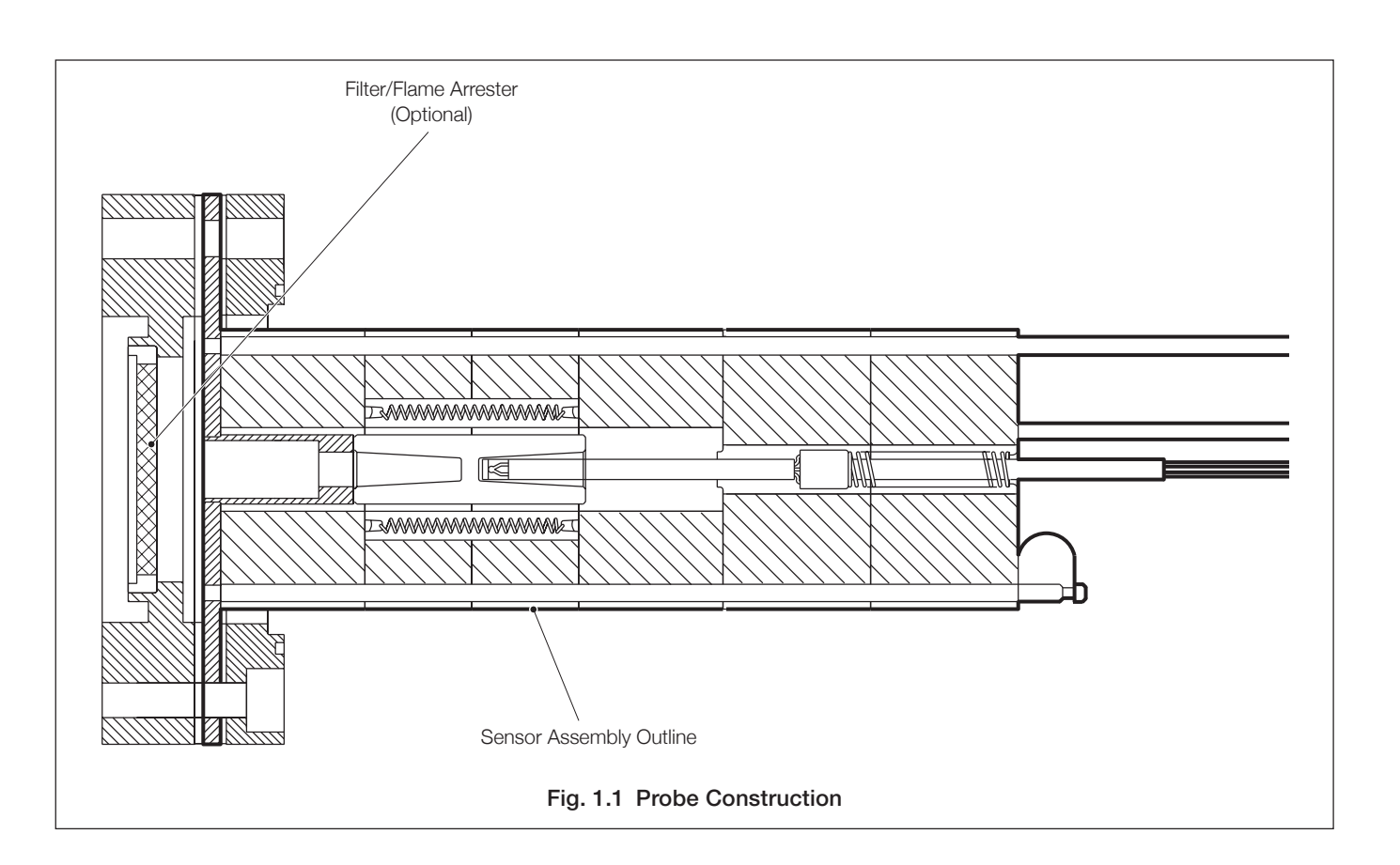

## 2 PREPARATION

## 2.1 Checking the Probe Code Number - Fig. 2.1

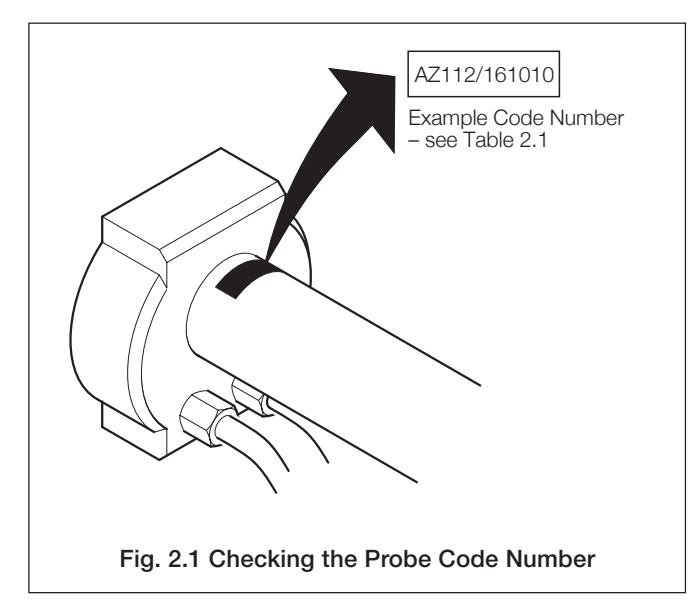

| AZ100 Series Zirconia Oxygen Analyzer for Small Boiler Applications | AZ1 | Х | X/ | Х | Х | Х | Х | Х | Х |
|---------------------------------------------------------------------|-----|---|----|---|---|---|---|---|---|
| Probe                                                               |     |   |    |   |   |   |   |   |   |
| Not required                                                        |     | 0 |    |   |   |   |   |   |   |
| No purge with arrester                                              |     | 2 |    |   |   |   |   |   |   |
| Sample Tube Length                                                  |     |   | -  |   |   |   |   |   |   |
| 200mm sample tube                                                   |     |   | 1  |   |   |   |   |   |   |
| 350mm sample tube                                                   |     |   | 2  |   |   |   |   |   |   |
| 500mm sample tube                                                   |     |   | 3  |   |   |   |   |   |   |
| 650mm sample tube                                                   |     |   | 4  |   |   |   |   |   |   |
| Probe Mount                                                         |     |   |    |   |   |   |   |   |   |
| Not required                                                        |     |   |    | 0 |   |   |   |   |   |
| 2 in. NPT                                                           |     |   |    | 1 |   |   |   |   |   |
| 2 in. BSP                                                           |     |   |    | 2 |   |   |   |   |   |
| Transmitter                                                         |     |   |    |   |   |   |   |   |   |
| Not required                                                        |     |   |    |   | 0 |   |   |   |   |
| 230V Wall-mount                                                     |     |   |    |   | 1 |   |   |   |   |
| 230V Post-mount                                                     |     |   |    |   | 2 |   |   |   |   |
| 230V Panel-mount                                                    |     |   |    |   | 3 |   |   |   |   |
| 115V Wall-mount                                                     |     |   |    |   | 4 |   |   |   |   |
| 115V Post-mount                                                     |     |   |    |   | 5 |   |   |   |   |
| 115V Panel-mount                                                    |     |   |    |   | 6 |   |   |   |   |
| Signal Cable                                                        |     |   |    |   |   |   |   |   |   |
| Not required                                                        |     |   |    |   |   | 0 |   |   |   |
| 10m                                                                 |     |   |    |   |   | 1 |   |   |   |
| 25m                                                                 |     |   |    |   |   | 2 |   |   |   |
| 50m                                                                 |     |   |    |   |   | 3 |   |   |   |
| 100m (maximum)                                                      |     |   |    |   |   | 4 |   |   |   |
| Approvals                                                           |     |   |    |   |   |   |   |   |   |
| CE only                                                             |     |   |    |   |   |   | 0 |   |   |
| Language                                                            |     |   |    |   |   |   |   |   |   |
| English                                                             |     |   |    |   |   |   |   | 1 |   |
| German                                                              |     |   |    |   |   |   |   | 2 |   |
| French                                                              |     |   |    |   |   |   |   | 3 |   |
| Spanish                                                             |     |   |    |   |   |   |   | 4 |   |
| Configuration                                                       |     |   |    |   |   |   |   |   |   |
| ABB (Standard)                                                      |     |   |    |   |   |   |   |   | 0 |

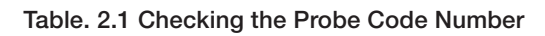

## 2.2 Checking the Electronics Unit Code Number – Fig. 2.2

4681/500 Example Code Number – see Table 2.1  $\geq$ A - Wall- /Pipe-mount Electronics Unit Slide instrument out of case З (1)2 Remove Plug (if fitted) 0 Undo captive screw 4686/500 Example Code Number – see Table 2.1 **B - Panel-mount Electronics Unit** Fig. 2.2 Checking the Electronics Unit Code Number

# 3 CONTROLS AND DISPLAYS

## 3.1 Displays - Fig. 3.1

The display comprises a 5-digit, 7-segment digital upper display line and a 16-character dot-matrix lower display line. In operation, the upper display line shows actual values of % oxygen, temperature, cell millivolts or alarm set points. In programming mode it is used to display programmable parameters. The lower display line shows the units of measurement and/or other programming information.

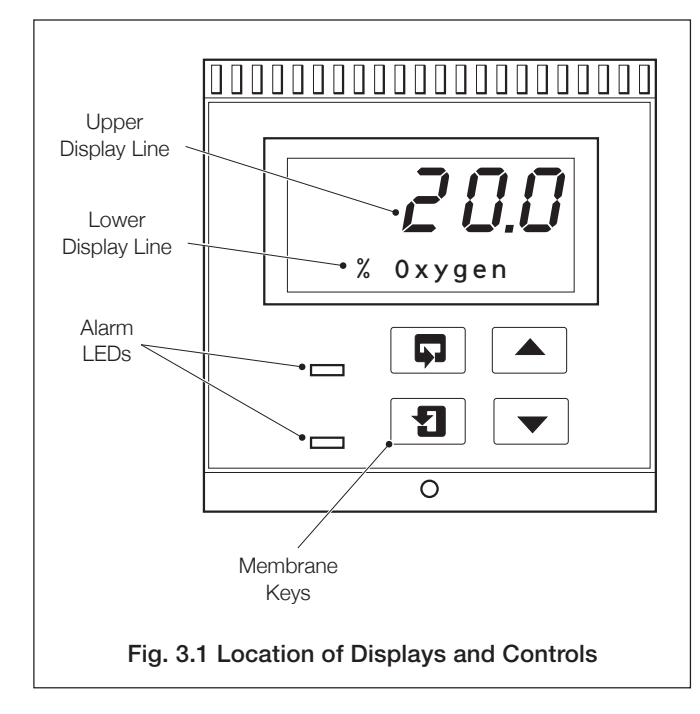

## 3.2 Key Functions – Fig. 3.2

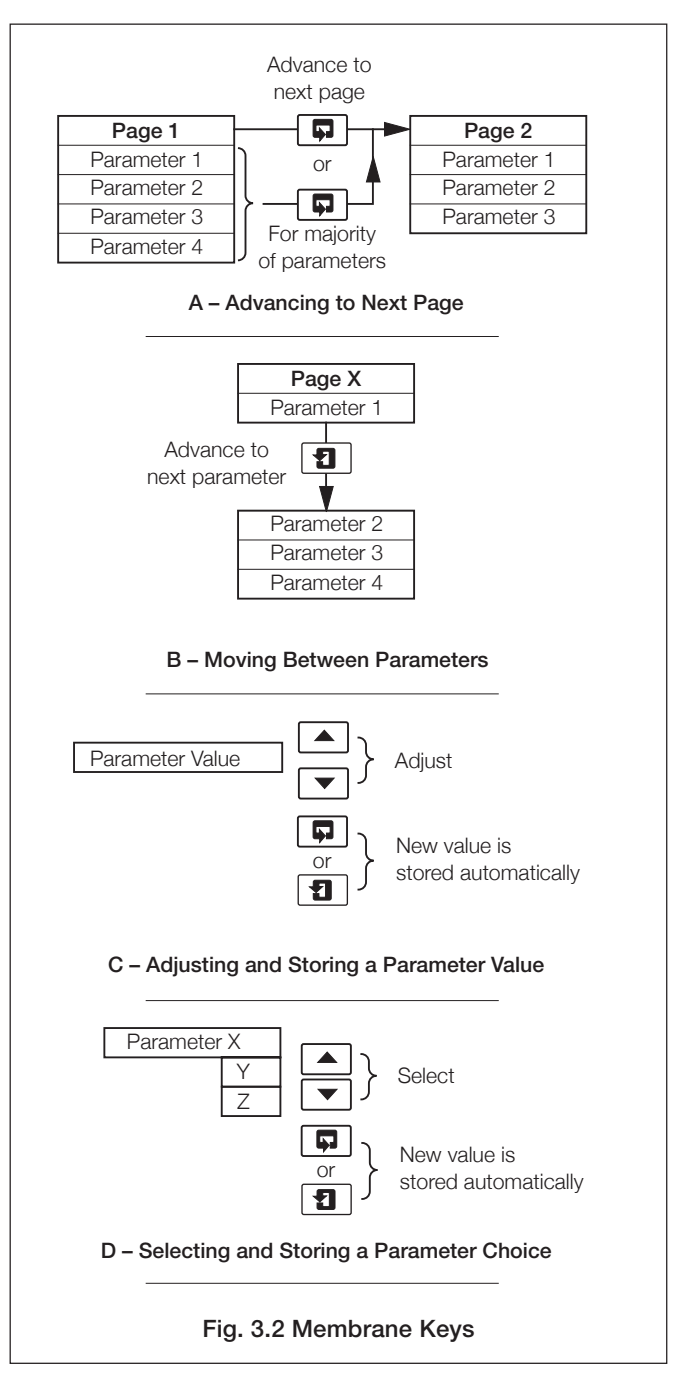

# 4 OPERATION

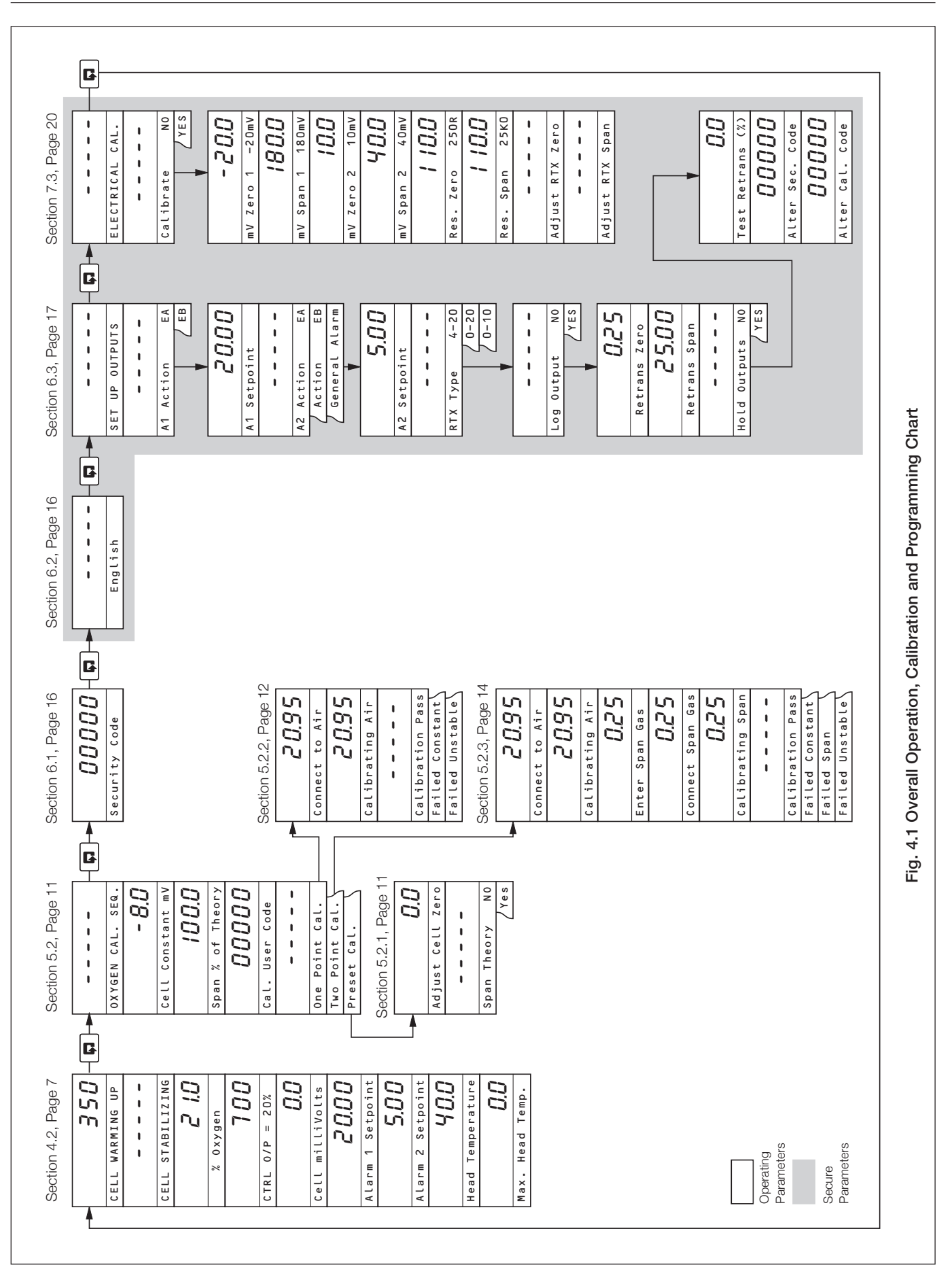

## 4.1 System Start-up

Ensure all electrical connections have been made correctly and apply power to the system probe and electronics unit.

## 4.2 Operating Page

The Operating Page is a general use page in which continuously updated measured values and preset parameters can be viewed but not altered. To adjust or set a parameter refer to the Programming Pages in Section 7.

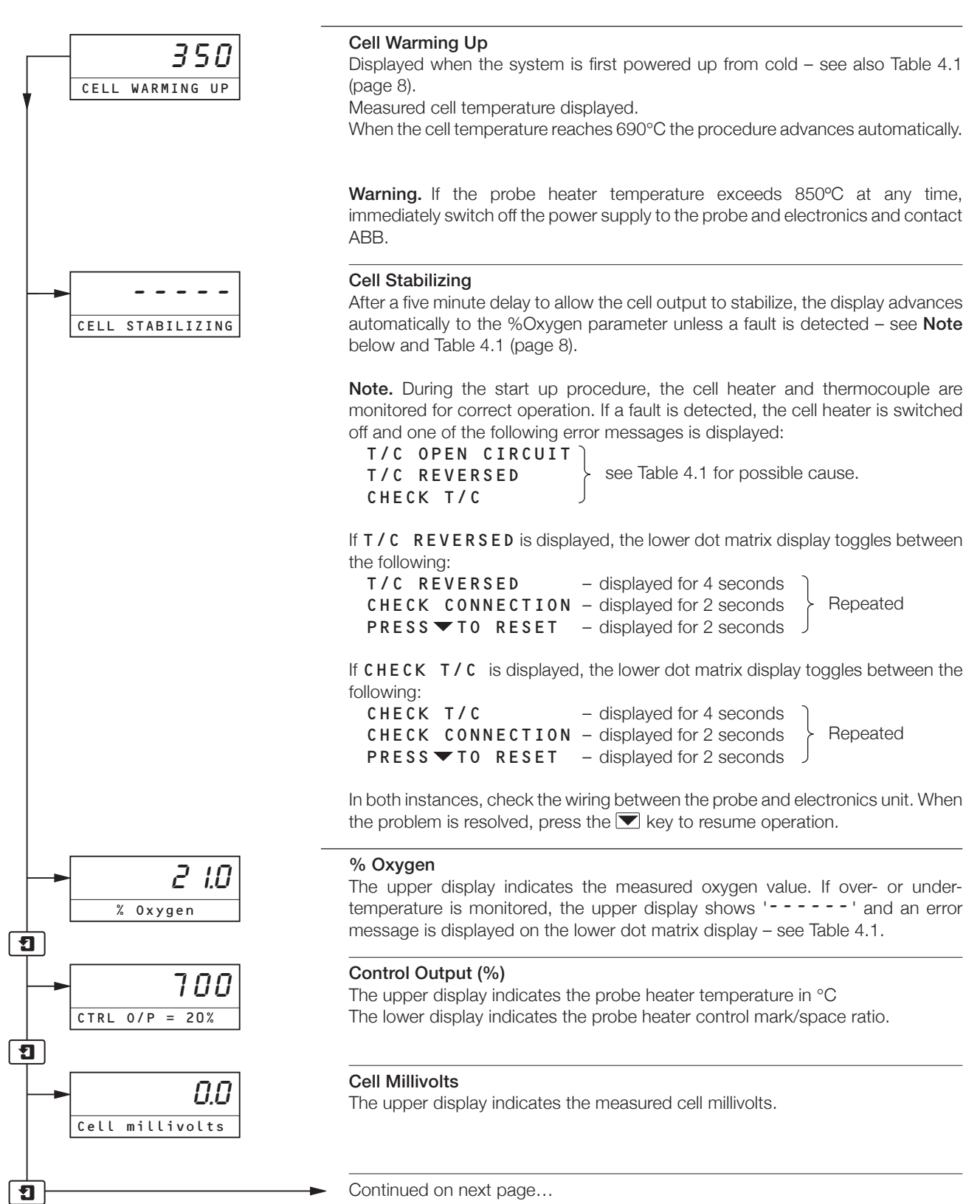

## ...4 OPERATION

## ...4.2 Operating Page

Continued from previous page

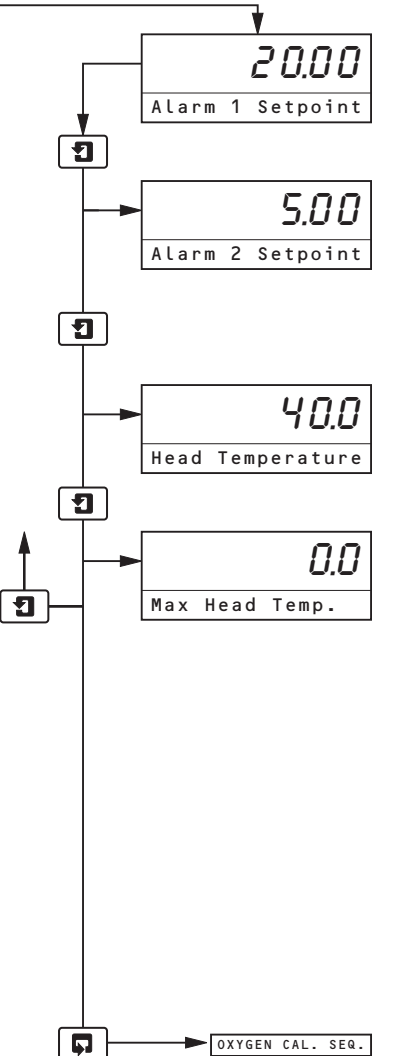

#### Alarm 1 Set Point

The upper display indicates the Alarm 1 Set Point, displayed as % oxygen. The set point value and the relay/LED action are programmed in the Set Up Outputs Page – see Section 6.3.

## Alarm 2 Set Point

**Note.** This frame is not displayed if the 'Alarm 2 Action' parameter has been set to 'General Alarm' – see Section 6.3.

The upper display indicates the Alarm 2 Set Point, displayed as % oxygen.

#### **Head Temperature**

The upper display indicates the temperature within the probe terminal head.

#### Maximum Head Temperature

The upper display indicates the maximum temperature attained within the probe terminal head.

0.0 is shown unless the temperature within the probe terminal head has exceeded 105°C.

Press the  $\bigcirc$  key to reset the maximum head temperature reading back to @.@.If the reading does not return to zero, the temperature within the probe terminal head continues to exceed 105°C.

**Note.** If 105°C is exceeded and Alarm 2 is programmed as a general system/ instrument alarm, the alarm is activated, the probe heater is de-energized and the front panel LED illuminated.

Press **1** to return to the top of the **Operating Page**.

Press **p** to advance to **Oxygen Calibration Page**.

**Note.** If the cell is stabilizing or has not reached normal working temperature, calibration is prevented and pressing advances to the **Security Code Page**.

## 4.3 Operating Page Error Messages – Table 4.1

If an error has been detected, the relevant error message (see Table 4.1) appears in the Operating Page, in place of the % Oxygen display.

| Error Message     | Possible Cause                                                                                                    |
|-------------------|----------------------------------------------------------------------------------------------------|
| NV MEMORY ERROR   | The contents of the non-volatile memory have not been read correctly during power up. To rectify the fault, switch off, wait 10 seconds and switch on again. If the fault persists contact the Company. |
| CELL WARMING UP   | The probe oven has not reached a sufficient temperature to obtain suitable readings (<690 C, 1274 F).                                                                                                   |
| CELL STABILIZING  | After the cell temperature reaches 690 C (1274 F), a delay of five minutes is allowed for the cell output to stabilize.                                                                                 |
| CALIBRATION FAIL  | The last single- or two-point calibration failed.                                                                                                    |
| T/C OPEN CIRCUIT* | The thermocouple connections are open circuit or the thermocouple temperature is $> 1000$ C (1832 F).                                                                                                   |
| T/C REVERSED*     | The thermocouple has been connected in reverse.                                                                                                    |
| CHECK T/C*        | The probe oven power supply has failed or there is a short circuit in the thermocouple wiring or the thermocouple has been connected in reverse.                                                        |
| HEAD TEMP ALARM*  | The temperature within the probe terminal head has exceeded 105 C                                                                                                    |

\* The electronics unit also switches off the cell heater if any of these faults are detected.

Table 4.1 Operating Page Error Messages

# 5 CALIBRATING THE SYSTEM USING GASES

## 5.1 System Calibration - Connecting the Air/Test Gas Supply - Fig. 5.1

## Notes.

- For accurate calibration using test gases, carry out the procedure with the probe mounted in its operational position and with the process at its normal operating conditions.
- During a single- and two-point calibration, air (single-point calibration) or air and a certified test gas (two-point calibration) must be connected to the probe when instructed see Sections 5.2.2 and 5.2.3.
- Clean, dry air must be used, supplied from a compressed air system, a pressurized cylinder or a diaphragm type pump (e.g. aquarium aeration pump) capable of a minimum flow rate of 5 litres per minute.

Connect the air or test gas supply as shown in Fig. 5.1.

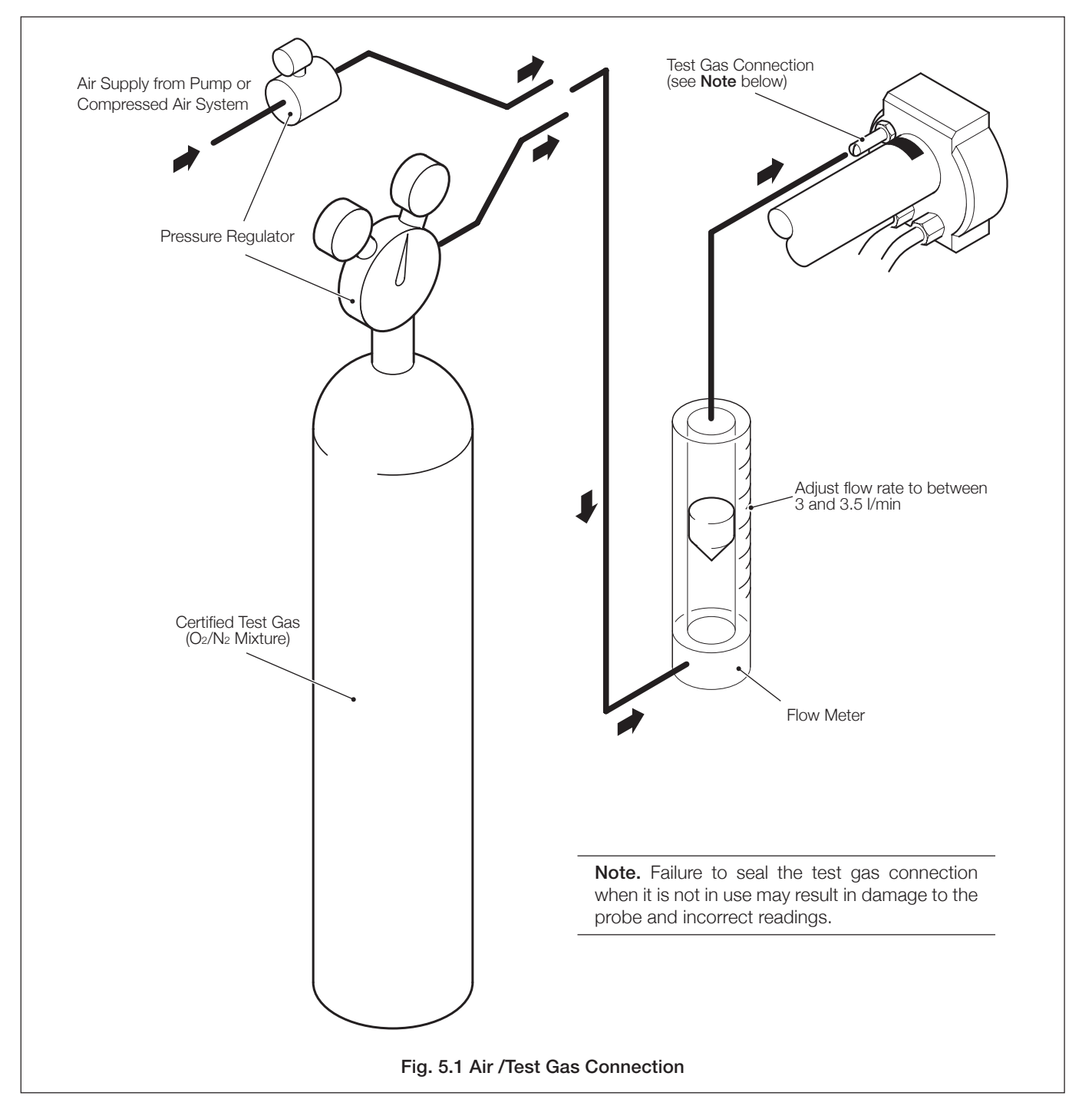

**Note.** Before commencing a gas calibration procedure, the electronics unit and probe must be switched on and allowed to operate for at least one hour to allow the system to stabilize thermally.

# 5.2 Oxygen Calibration Page 5.2.1 Preset Calibration

Note. Carry out a preset calibration following probe installation from new or after replacement of the sensor assembly. **Oxygen Calibration Sequence** OXYGEN CAL. SEQ. 1 Cell Zero mV пп The upper display shows the millivolt offset of the oxygen probe from the last successful calibration. Cell Constant mV Ð Span % of Theory INNN The upper display indicates the oxygen probe output slope using parameters Span % of Theory derived at the last two-point calibration or using the preset values. 1 If the last two-point calibration was successful, a value between 90 and 110% is displayed. If the last two-point calibration was unsuccessful, a value of <90 or >110% is displayed. **Calibration User Code** 00000 [00000 to 19999] programmed in the Set Up Outputs Page – see Section 6.3. Cal. User Code If an incorrect value is entered, access to the calibration page is inhibited and the D display returns to the top of the Oxygen Calibration Sequence. **Preset Calibration** Select the preset calibration sequence. Point 0 n e Cal Тио Point Cal Preset Cal. 1 Adjust Cell Zero  $\Pi\Pi$ [0 to ±20mV] -The upper display shows the cell output (in mV) corresponding to a reading of Adjust Cell Zero 20.95 %O<sub>2</sub>. Adjust the reading to correspond with the probe cell zero offset mV. 1 Note. The cell zero value can be found on the probe zero value sheet provided with the probe sensor assembly. Span Theory Select YES if recalibrating after fitting a new cell/sensor assembly. Select NO to retain the existing value. Span Theory NO YES 1 Press **1** to return to the top of the **Oxygen Calibration Page**. Press 🗊 to advance to the Access to Secure Parameters Page. SECURITY CODE Ç.

# ...5.2 Oxygen Calibration Page 5.2.2 Single-point Calibration

Note. Carry out a single-point calibration

a) If the probe cell zero is unknown.

b) Following probe maintenance.

A single-point calibration sequence involves standardizing the electronics unit and probe, using air. Until a calibration sequence has been completed successfully, the existing slope remains unaffected.

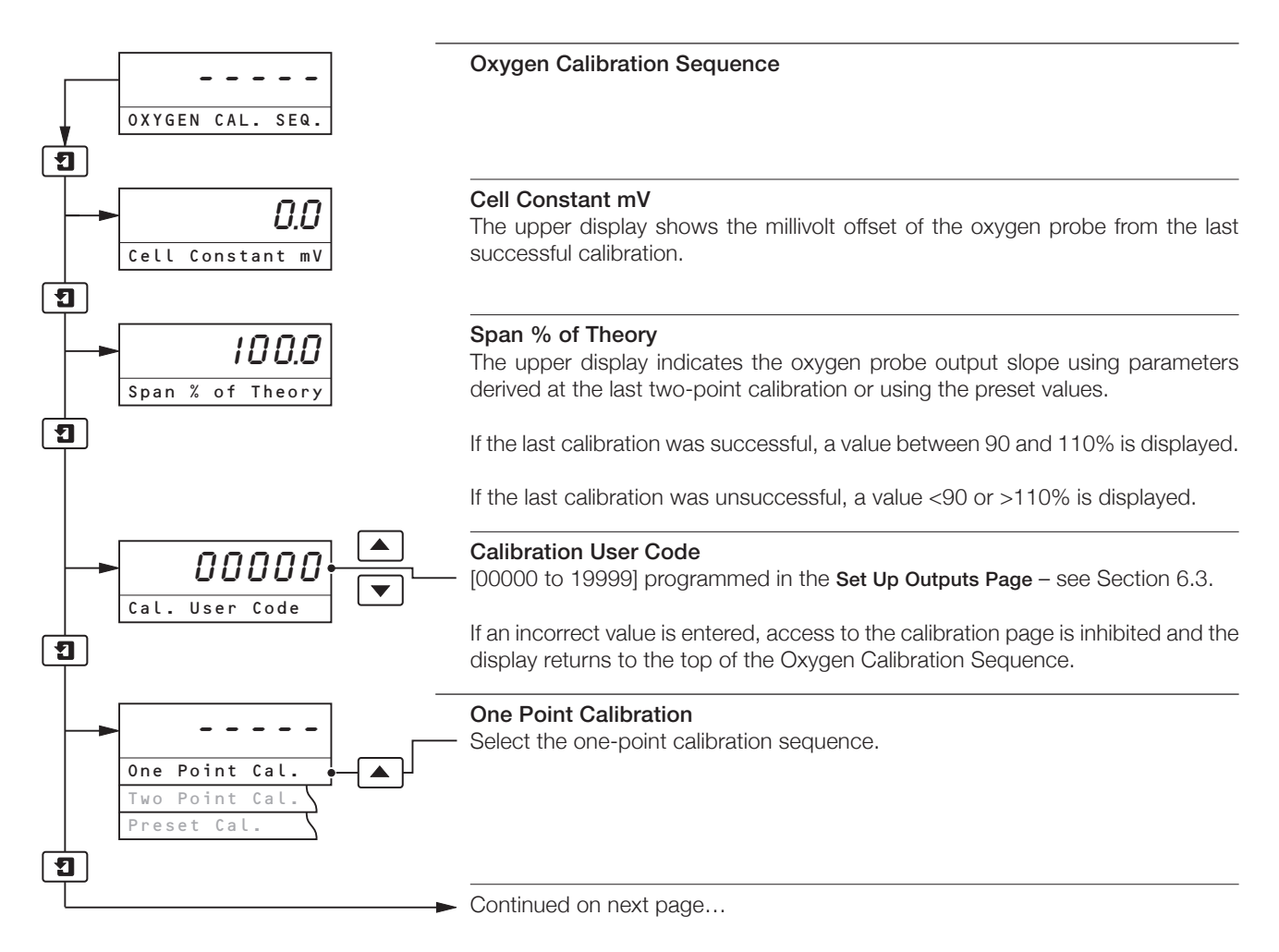

## ...5.2 Oxygen Calibration Page ...5.2.2 Single-point Calibration

Continued from previous page

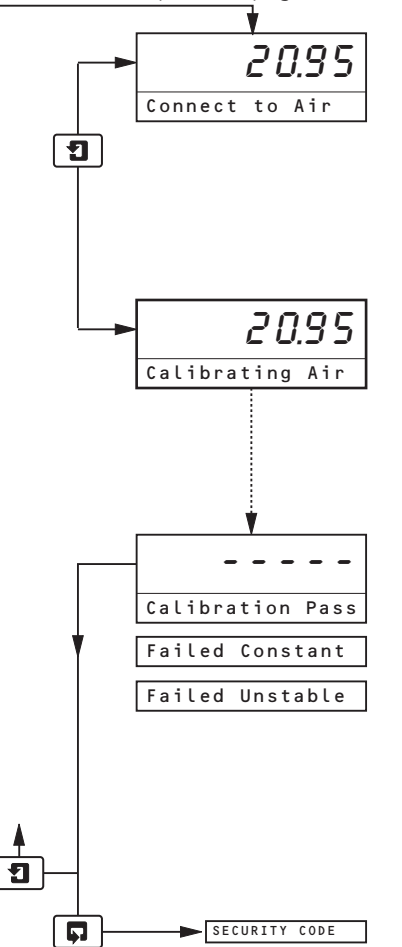

#### Connect to Air

Connect the air supply to the probe's test gas inlet and adjust the flow rate to 3 litres per minute – see Section 5.1.

**Note.** An alternative to supplying air to the probe's test gas inlet is to allow the process to run such that air only is present in the flue, i.e. with burners off and fans running. This condition will need to be maintained for the duration of the calibration process – approximately 5 minutes.

## **Calibrating Air**

The upper display indicates the % oxygen content of the air supply.

The procedure advances automatically when a stable and accurate reading is obtained from the probe.

To abort calibration, press either the **1** or **I** key to advance to the next frame.

| Calibration Pass/Fail                                         |                                                                          |  |  |  |
|---------------------------------------------------------------|--------------------------------------------------------------------------|--|--|--|
| When calibration is completed, a status message is displayed: |                                                                          |  |  |  |
| Calibration Pass                                              | Calibration sequence successful                                          |  |  |  |
| Failed Constant                                               | Cell offset >±20mV                                                       |  |  |  |
| Failed Unstable                                               | (upper display shows cell mV output)<br>Cell output unstable (drifting). |  |  |  |
|                                                               |                                                                          |  |  |  |

**Note.** If the sensor calibration is unsuccessful then the 'Cell Constant mV' and 'Span % of Theory' parameters are unaffacted. The electronics unit continues to operate using parameters stored during the last successful calibration.

Press 1 to return to the top of the Oxygen Calibration Page.

Press **I** to advance to the Access to Secure Parameters Page.

## ...5.2 Oxygen Calibration Page

## 5.2.3 Two-point Calibration

**Note.** Carry out a two-point calibration if maximum possible system accuracy is required – refer to Data Sheet SS/AZ100.

A two-point calibration sequence involves standardizing the electronics unit and probe using air and a certified test gas. Until a calibration sequence has been completed successfully, the existing slope remains unaffected.

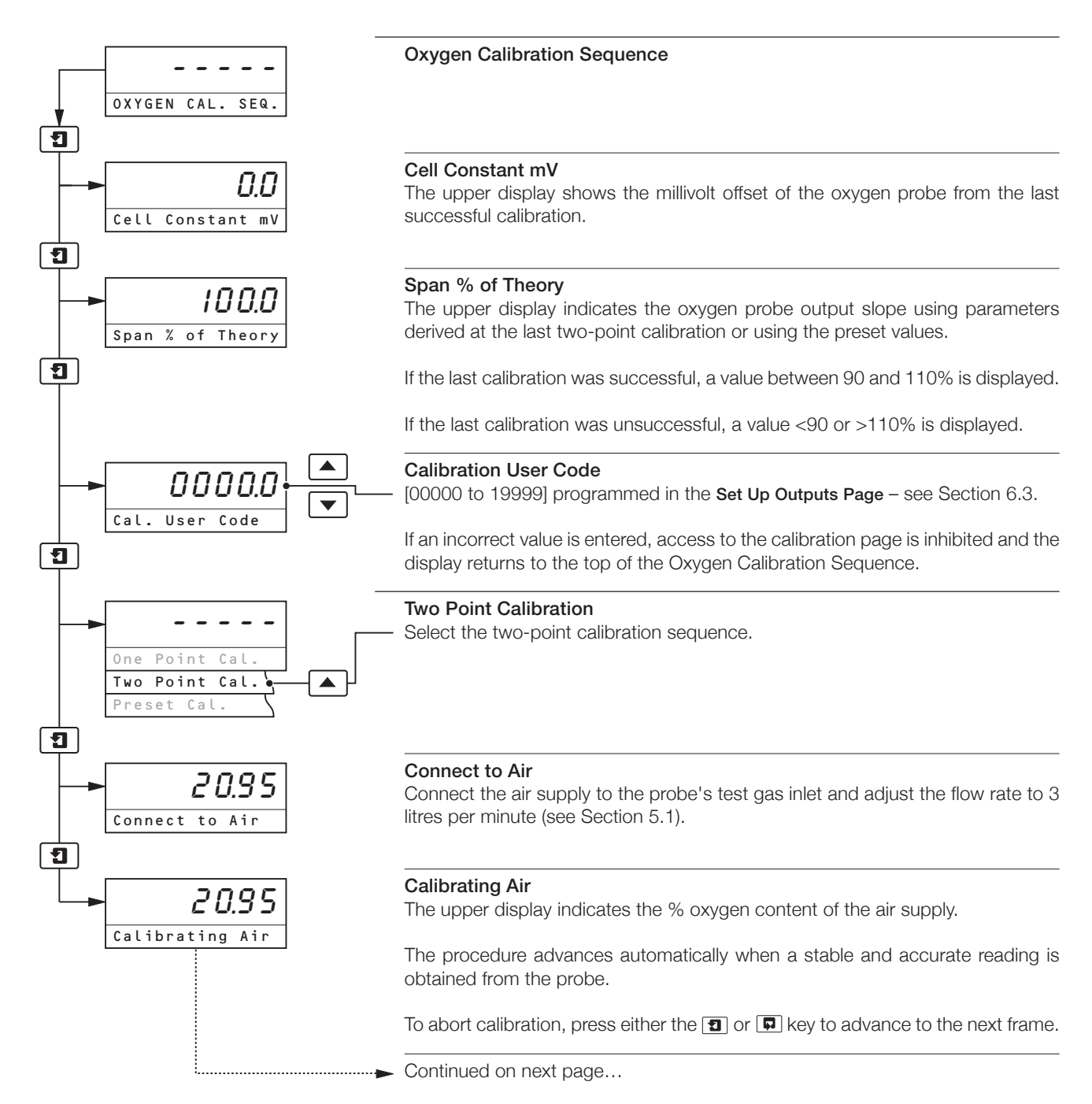

## 5 CALIBRATING THE SYSTEM USING GASES...

## ...5.2 Oxygen Calibration Page ...5.2.3 Two-point Calibration

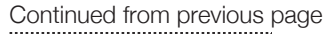

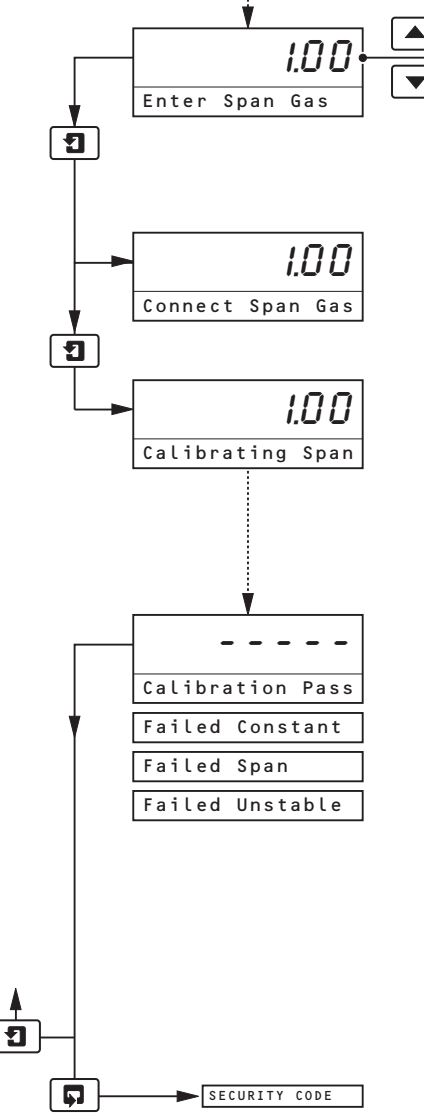

## Enter Span Gas O, Value

[between 0.10 and 10.00% Oxygen]

Enter the certified oxygen content of the test gas used to calibrate the span.

**Note.** To obtain the most accurate readings, the  $O_2$  value of the span gas should be as near as is practicably possible to the process  $O_2$  value.

#### **Connect Span Gas**

Connect the certified test gas to the probe's test gas inlet and adjust the flow rate to 3 litres per minute – see Section 5.1.

#### **Calibrating Span**

The upper display indicates the % oxygen content of the certified test gas.

The procedure advances automatically when a stable and accurate reading is obtained from the probe.

To abort calibration, press either the **1** or **I** key to advance to the next frame.

| Calibration Pass/Fail                                         |                                                                                                    |  |  |  |  |
|---------------------------------------------------------------|----------------------------------------------------------------------------------------------------|--|--|--|--|
| when calibration is completed, a status message is displayed: |                                                                                                    |  |  |  |  |
| Calibration Pass                                              | Calibration sequence successful                                                                                   |  |  |  |  |
| Failed Constant                                               | Cell offset >±20mV                                                                                                |  |  |  |  |
| Failed Span %                                                 | (upper display shows cell constant)<br>Cell output <90% or >110% of slope<br>(upper display shows measured slope) |  |  |  |  |
| Failed Unstable                                               | Cell output unstable (drifting).                                                                                  |  |  |  |  |

**Note.** If sensor calibration is unsuccessful, the 'Cell Zero mV' and 'Span % of Theory' parameters are unaffected. The instrument continues to operate using parameters stored during the last successful calibration.

Press 1 to return to the top of the Oxygen Calibration Page.

Press **I** to advance to the **Secure Parameters Page**.

# 6 PROGRAMMING THE ELECTRONICS UNIT

## 6.1 Access to Secure Parameters Page

A 5-digit security code is used to prevent tampering with the secure parameters.

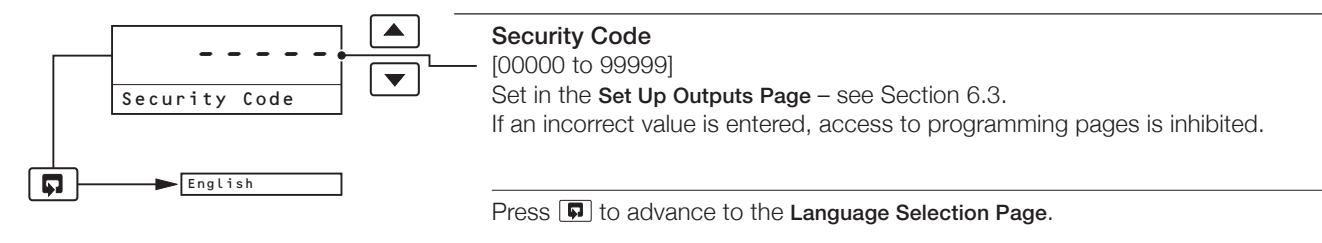

## 6.2 Language Selection Page

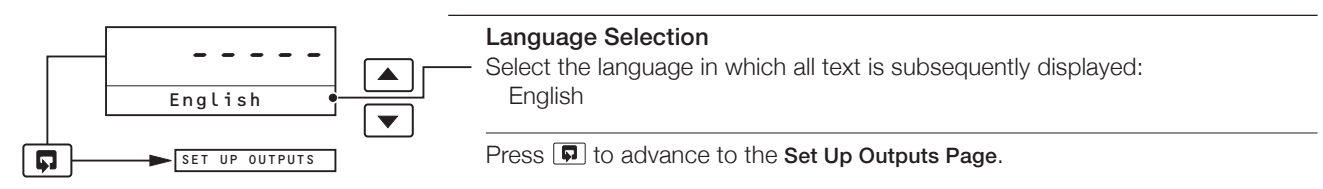

## 6 PROGRAMMING THE ELECTRONICS UNIT ...

## 6.3 Set Up Outputs Page

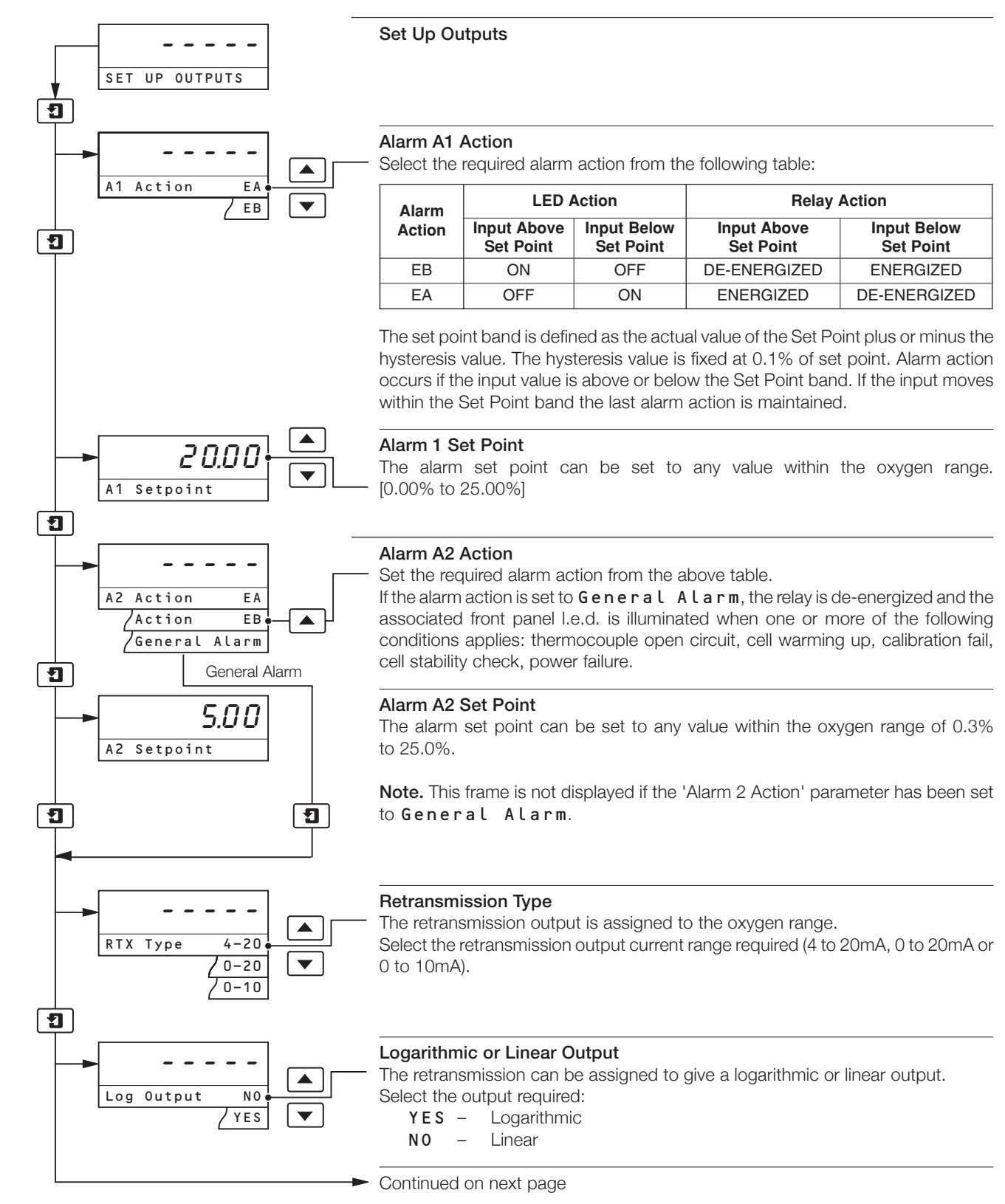

## ...6.3 Set Up Outputs Page

Continued from previous page

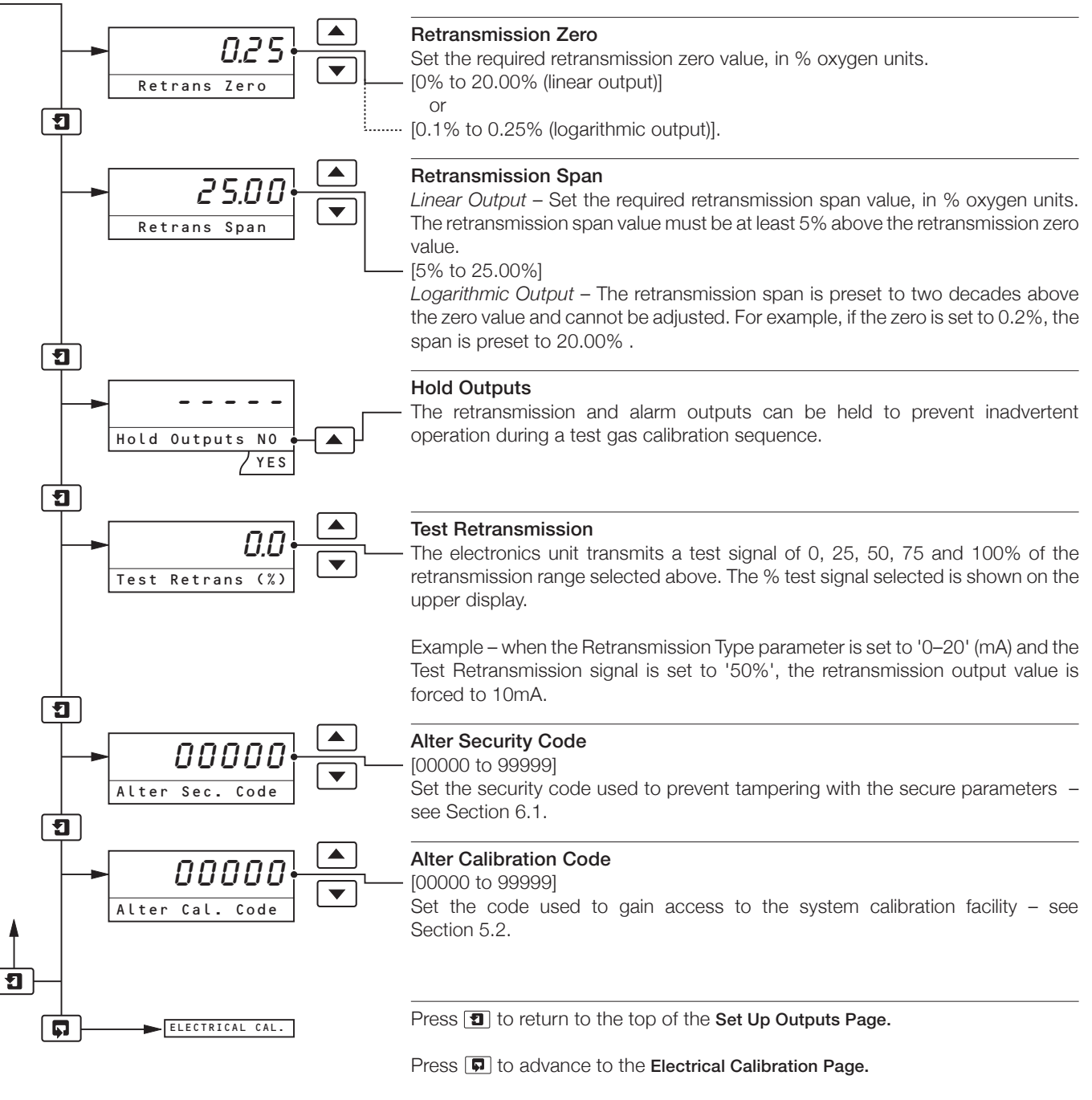

# 7 CALIBRATING THE ELECTRONICS UNIT

**Note.** The electronics unit is calibrated by the company prior to despatch and further calibration is not normally necessary. High stability components are used in the electronics unit's circuitry and, once calibrated, it is unlikely that the calibration will change over time. However, if inaccurate or inconsistent readings are obtained, follow the procedures detailed in this Section.

## 7.1 Equipment Required

- a) Millivolt source (cell input simulator), -20.0 to 180.0mV.
- b) Millivolt source (temperature input simulator), 10.0 to 40.0mV.
- c) Digital voltmeter (current output), 0 to 20mA.
- d) Decade resistance box (ACJC simulator), 0 to  $100k\Omega$ .

## 7.2 Preparation

- a) Switch off the mains supply. Disconnect the probe and retransmission output terminations from the electronics unit see Fig.
   8.6 (wall-/pipe-mount unit) or Fig. 8.7 (panel-mount unit).
- b) Connect the millivolt sources and the decade resistance box to the appropriate terminals see Fig. 7.1.
- c) Connect the digital voltmeter to the retransmission terminals see Fig. 9.8 (wall-/pipe-mount unit) or Fig. 9.9 (panel-mount unit).
- c) Refit all covers, switch on the mains supply to the electronics unit and allow ten minutes for the circuits to stabilize.
- d) Select the Electrical Calibration Page and proceed as detailed in Section 7.3.

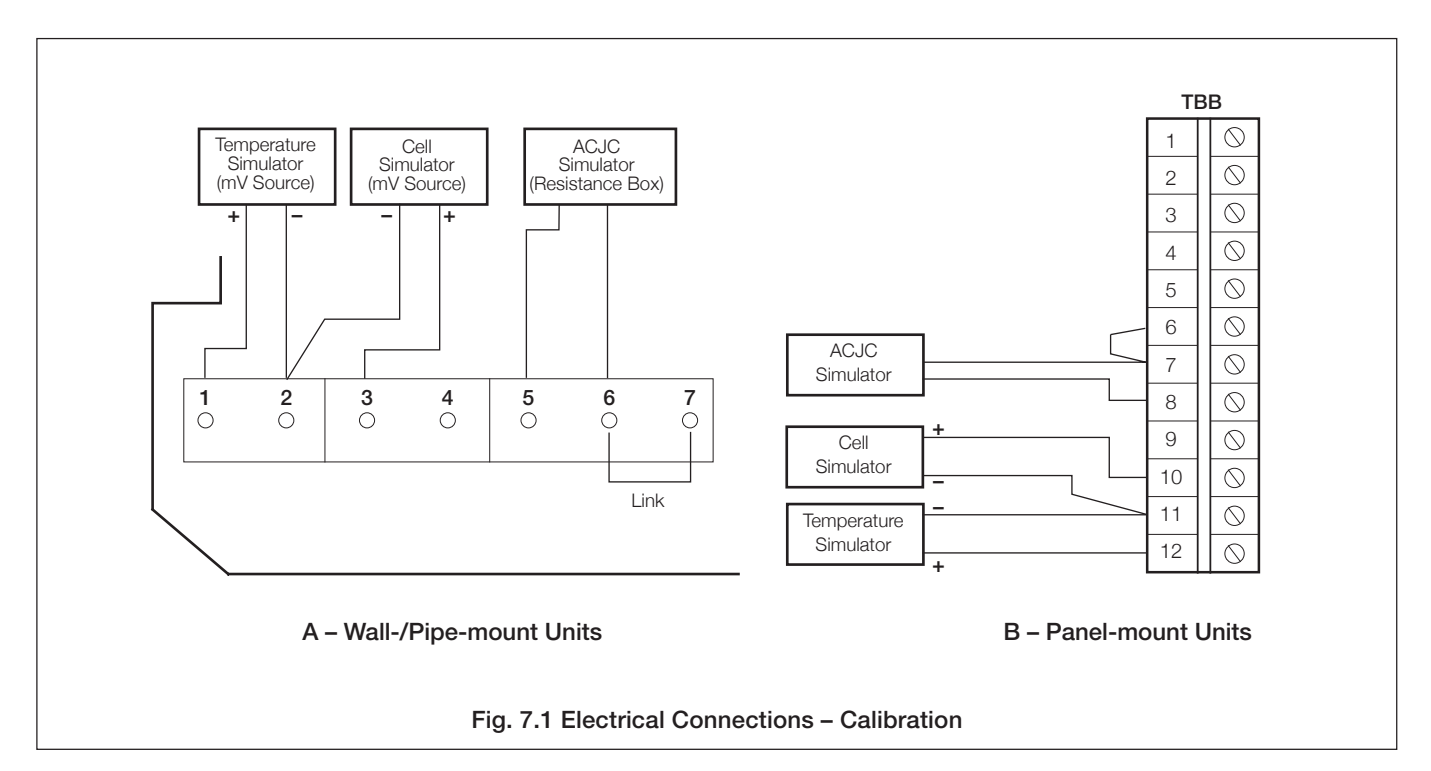

## 7.3 Electrical Calibration Page

When carrying out the electrical calibration procedure, the actual values denoted by **×××××** are unimportant and are used only to determine display reading stability.

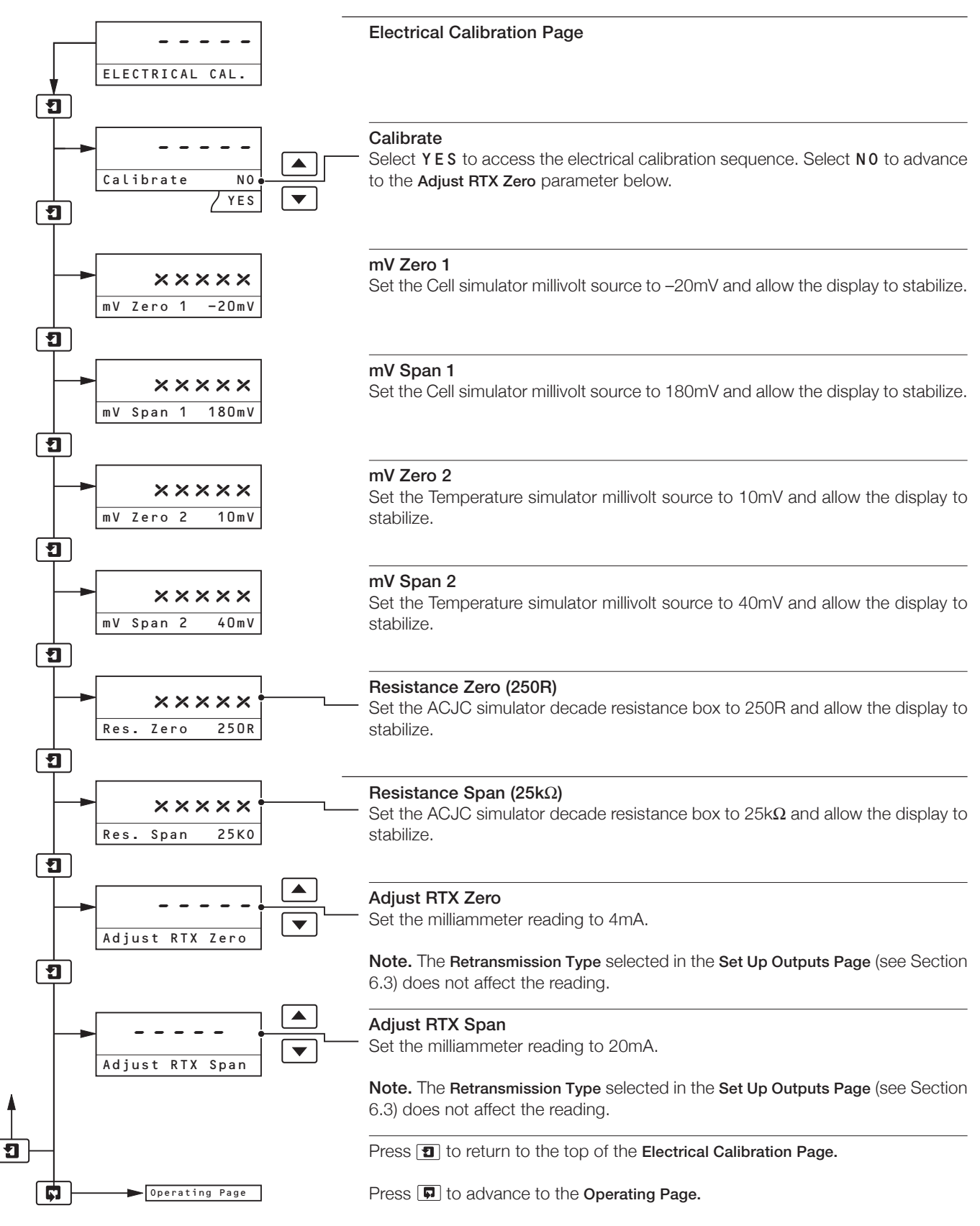

# 8 MECHANICAL INSTALLATION

## 8.1 Electronics Unit Siting Requirements

## Caution.

- Mount in a location free from excessive vibration.
- Mount away from harmful vapours and/or dripping fluids.

**Note.** Mount the electronics unit at eye level whenever possible to allow an unrestricted view of the front panel displays and controls.

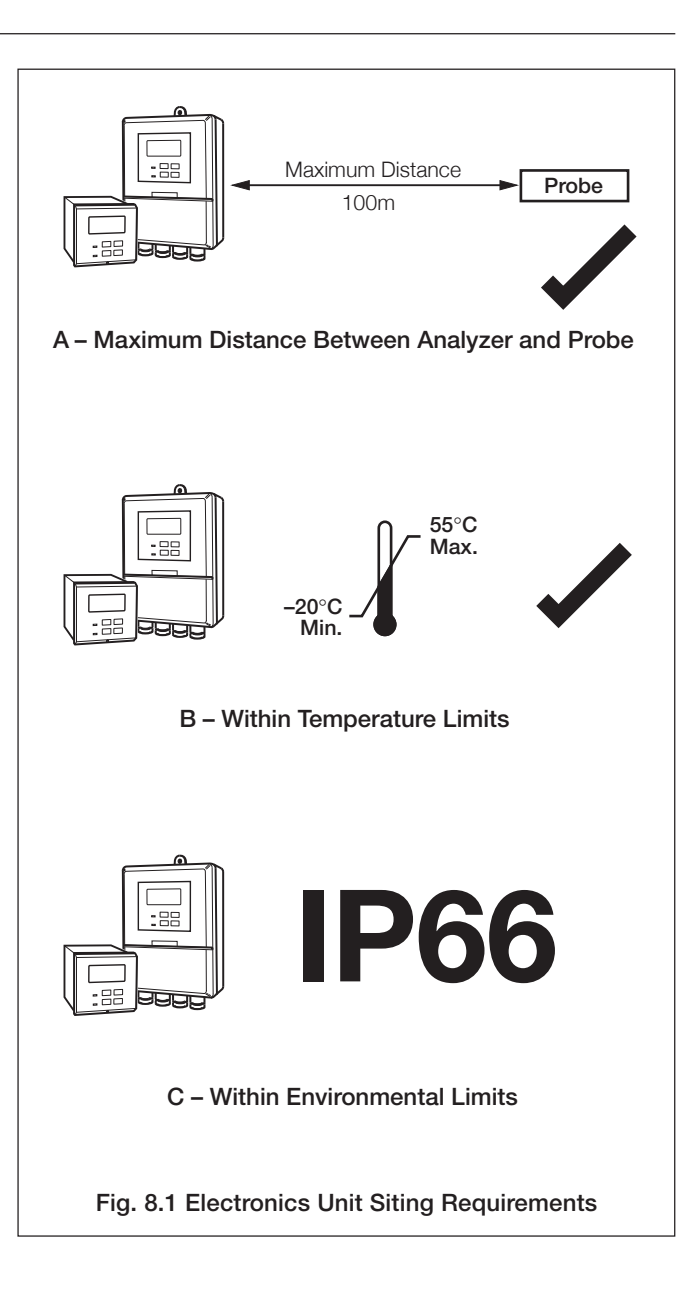

## ...8 MECHANICAL INSTALLATION

## 8.2 Mounting the Electronics Unit

## 8.2.1 Wall-/Pipe-mount Units - Figs. 8.2 and 8.3

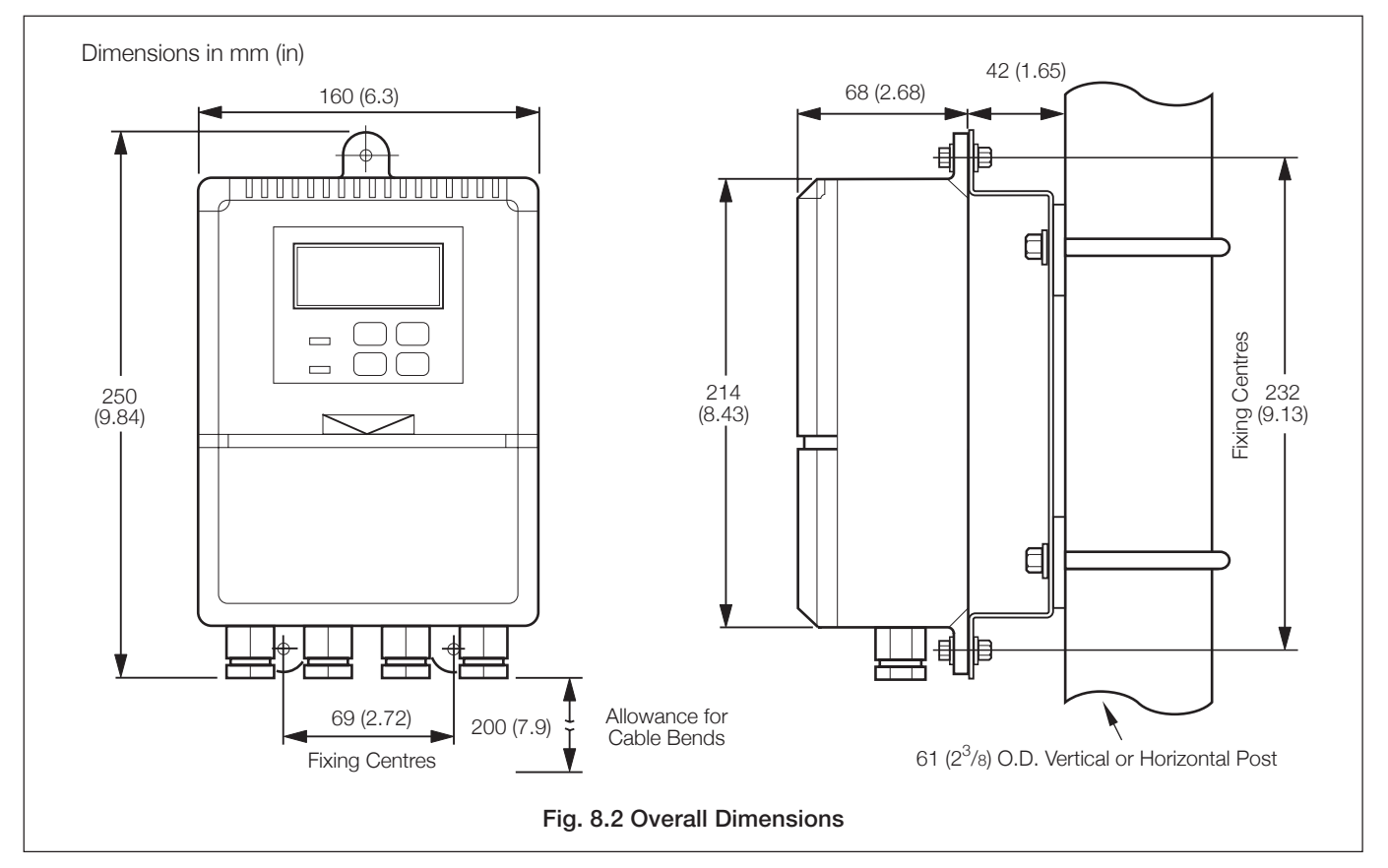

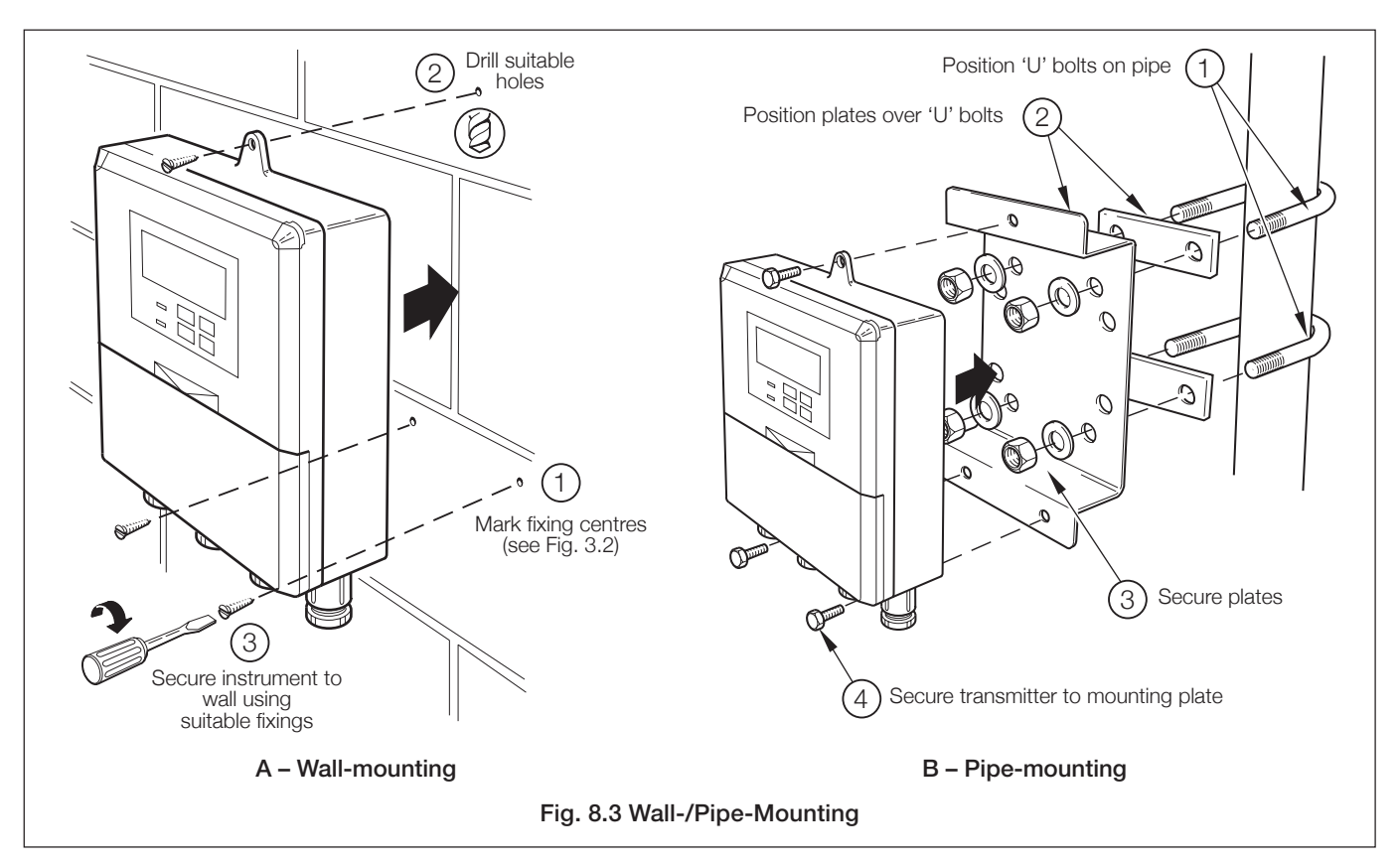

## ...8.2 Mounting the Electronics Unit

## 8.2.2 Panel-mount Units - Figs. 8.4 and 8.5

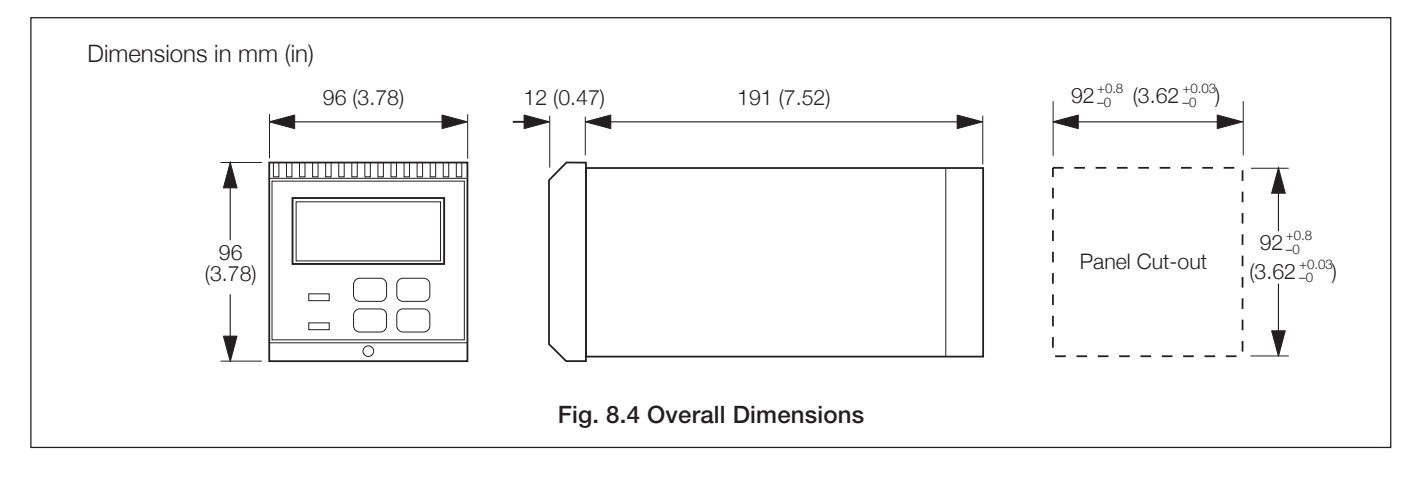

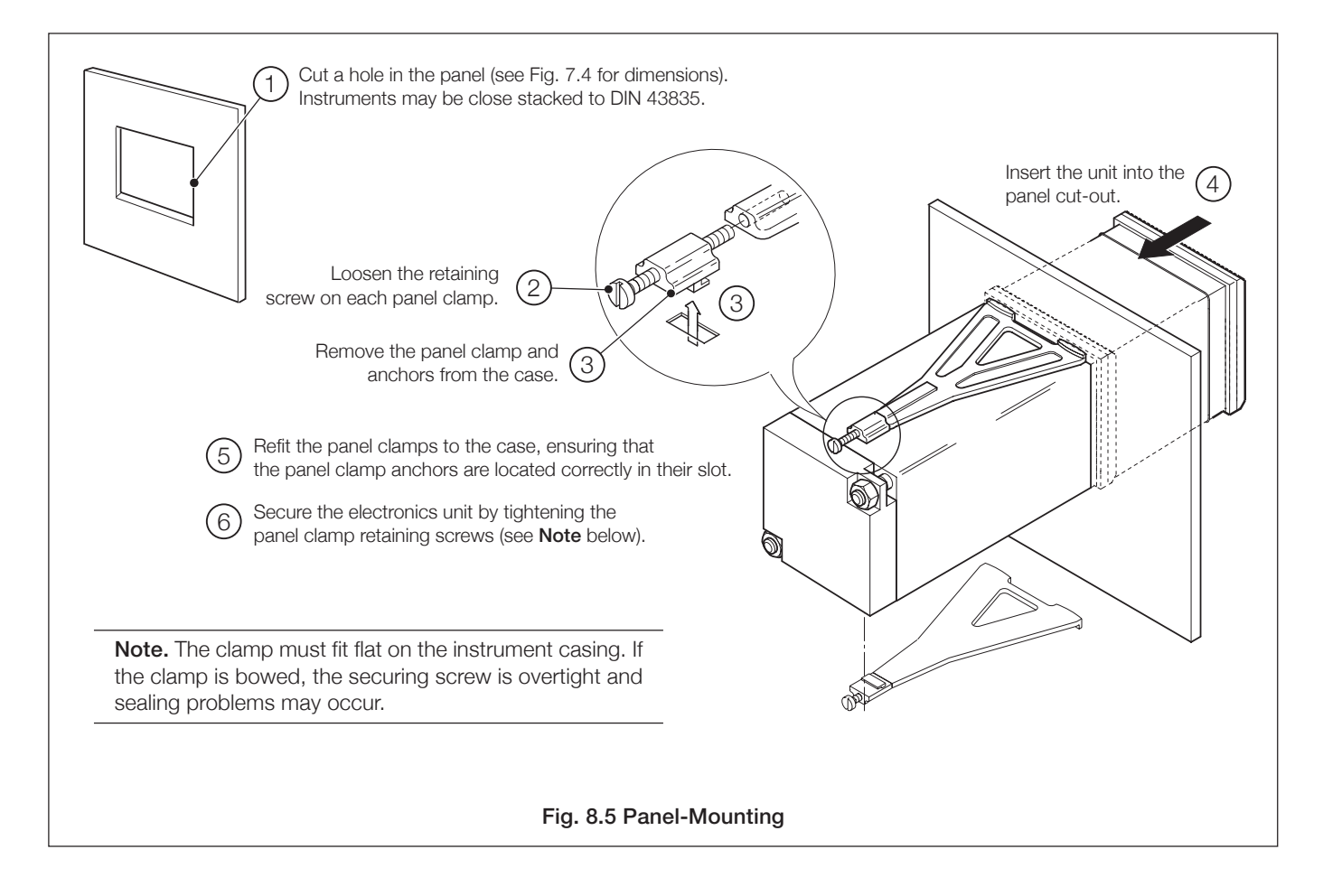

## ...8 MECHANICAL INSTALLATION

## 8.3 Probe Siting Requirements

#### Caution.

- Handle the probe with care. The probe inners have fragile ceramic components which are easily damaged.
- The probe must only be used with clean, ash-free process gases.
- Thermal shock may break the zirconia cell if the flue is cleaned using water. If this method of cleaning is employed, remove the probe from the flue prior to cleaning.

Select a position where the intake is located in the main stream of flue gas. Gas temperature must be in the range 20°C to 800°C. The temperature of the sensor mounting flange must not exceed 400°C.

Avoid positions where obstructions or bends prevent insertion (and subsequent removal) of the probe.

Avoid positions where either vibration levels induced by other plant or vortex shedding of the probe could result in mechanical failure of the probe.

The probe mounting flange and body must be thermally lagged if the temperature of the flue wall and probe mounting flange is <150°C when the process is operating to prevent acid dewpoint corrosion.

Maintain the probe terminal head temperature within the range  $-10^{\circ}$  to  $80^{\circ}$ C (14° to  $176^{\circ}$ F).

**Caution.** Do not exceed the probe terminal head maximum operating temperature. Care must be taken to site the probe in an area where the ambient air temperature is less than 70°C and where radiated heat from the flue does not cause the maximum temperature to be exceeded.

Probe dimensions are shown in Fig 7.2. A clearance of at least 25mm in excess of the overall probe length is necessary for installation or removal procedures.

## 8.4 Mounting the Probe

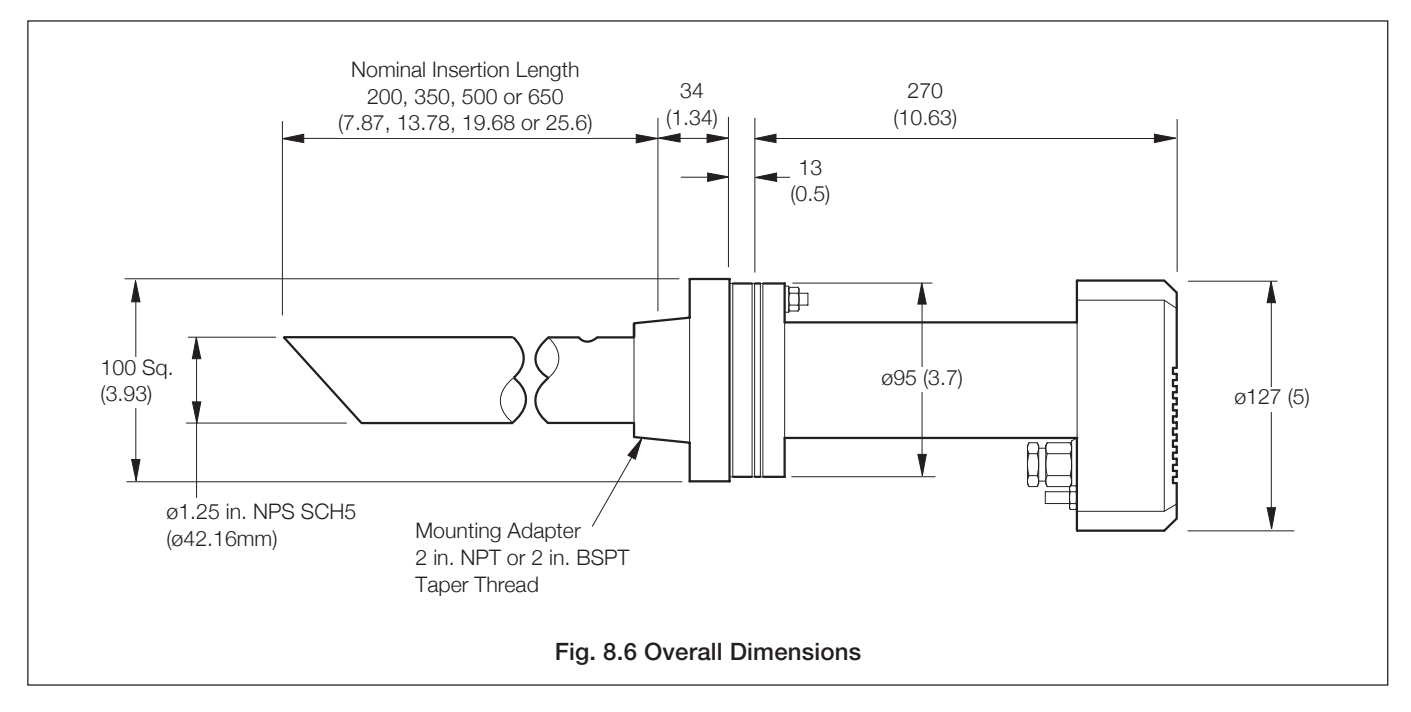

## ...8 MECHANICAL INSTALLATION

## 8.4.1 General Requirements - Fig. 8.7

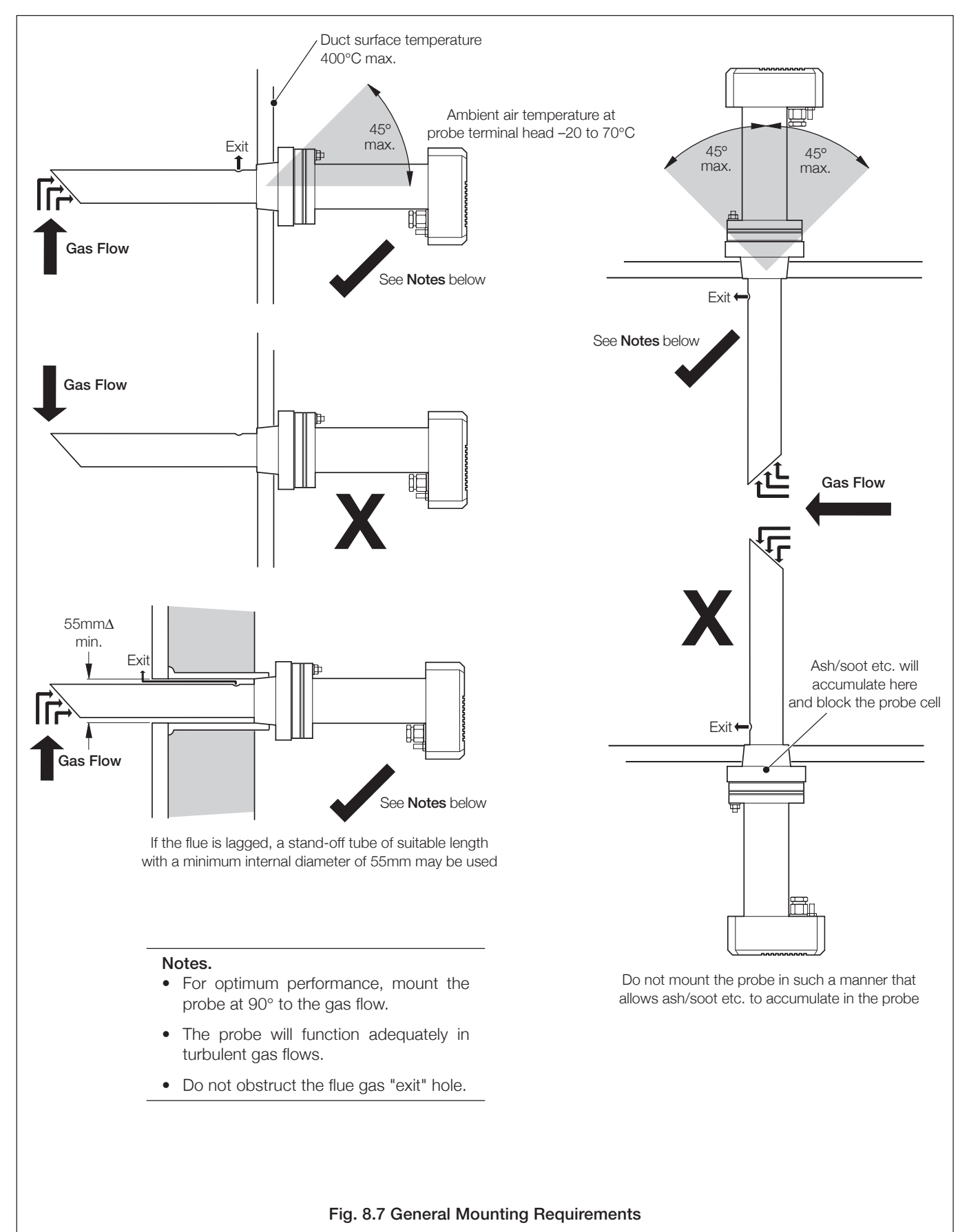

## 8.4.2 NPT and BSP Mountings - Fig. 8.8

**Warning.** Before fitting the probe, ensure that the boiler is off and the flue is cool enough to touch. Failure to observe this warning will result in serious injury. If hot process gases are flowing through the flue when the probe intake tube is inserted, it will direct those gases toward the operator.

The probe is supplied with a 2 in. NPT mounting as standard; a 2 in. BSP mounting is available as an option.

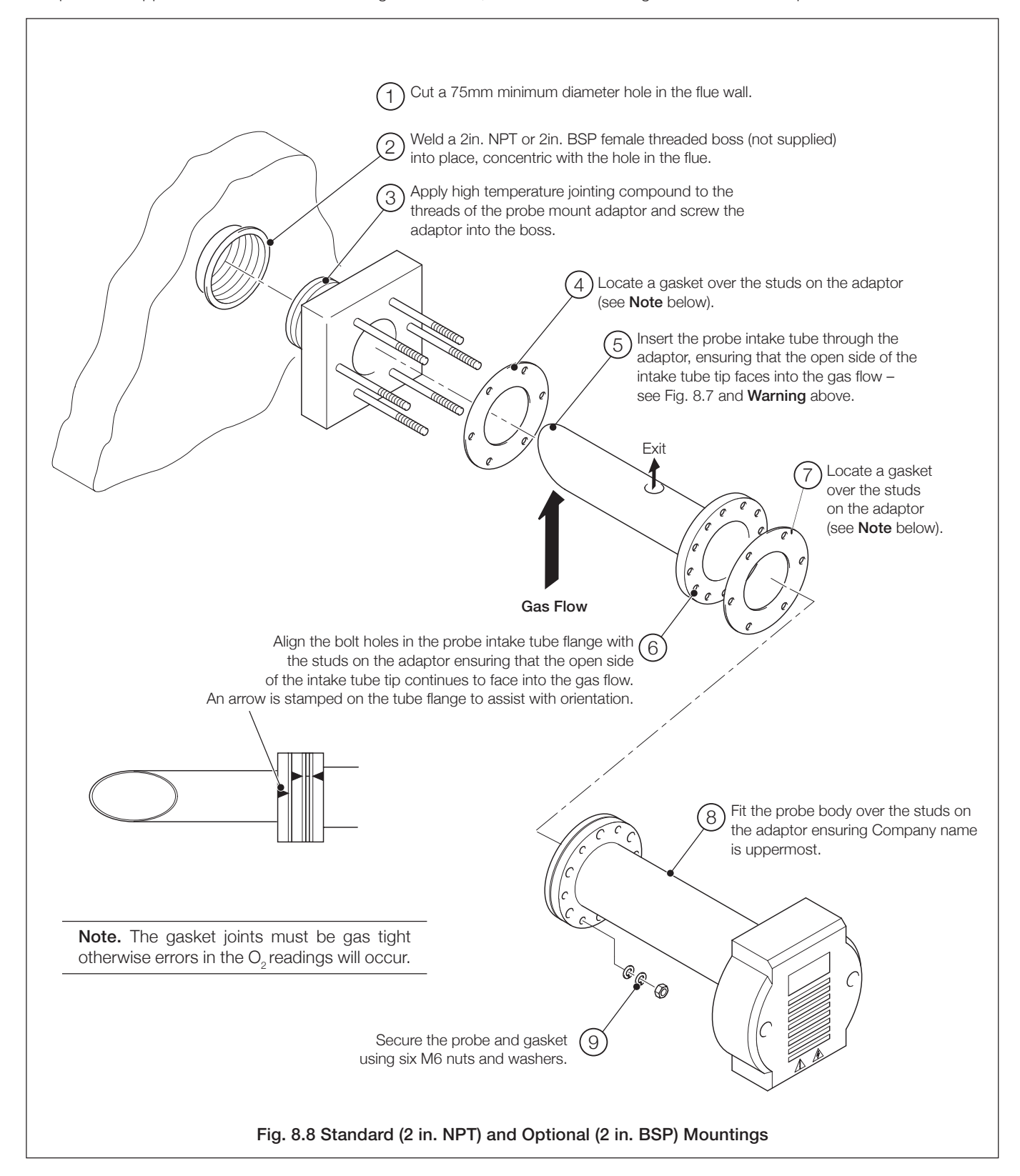

## ...8 MECHANICAL INSTALLATION

## 8.4.3 Probe Lagging – Fig. 8.9

If the normal operating temperature of the flue wall is <150°C, the probe mounting flange and body must be thermally lagged to prevent acid dew-point corrosion. Lag the probe as shown in Fig 8.10 with suitable material.

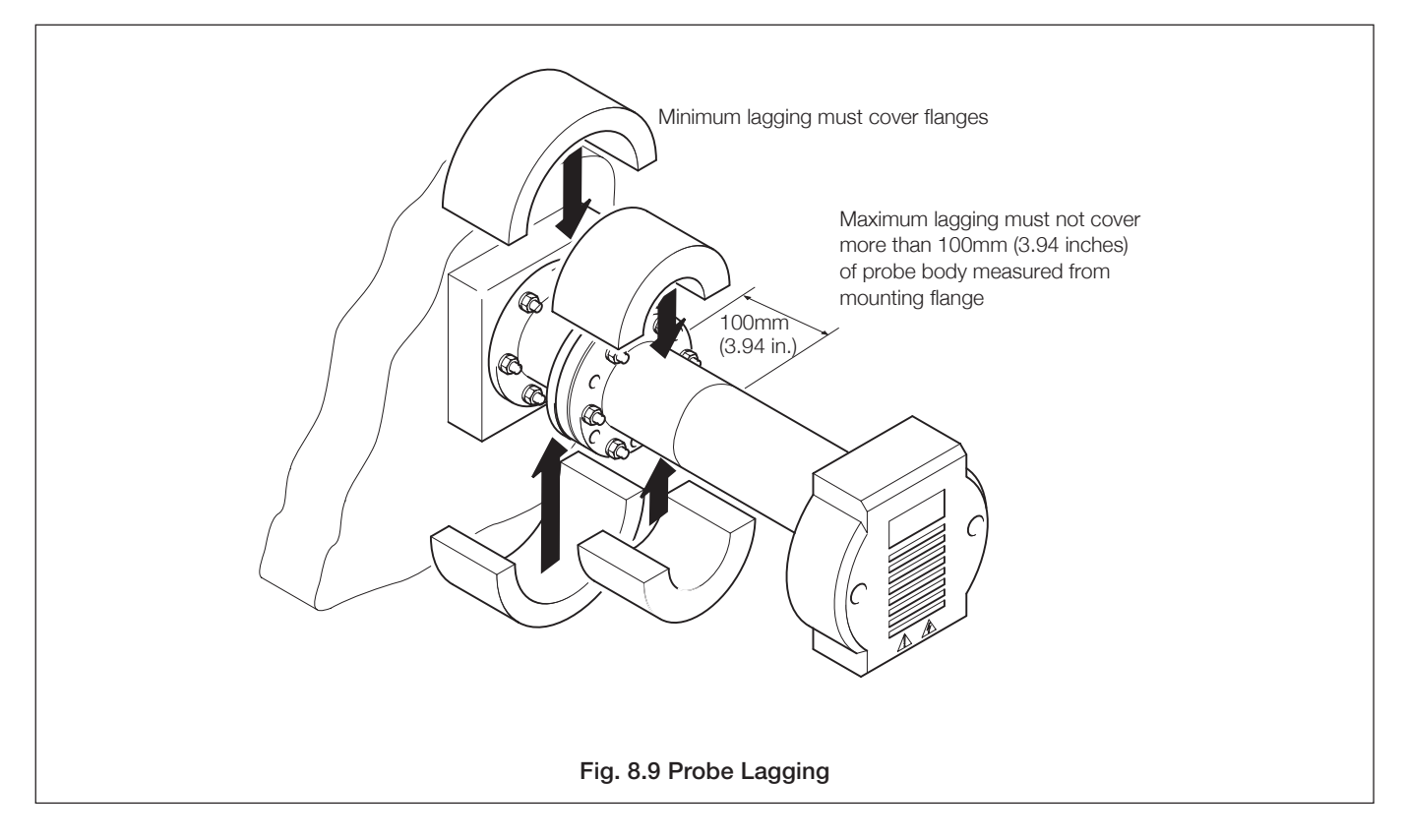

# 9 ELECTRICAL CONNECTIONS

## 9.1 Probe Connections, General

Warning. Before making any connections, ensure that the power supply, any high voltageoperated control circuits and high common mode voltages are switched off.

Carry out the procedures detailed in Sections 9.1.1 and 9.1.2. A 4mm earth bonding point is provided on the back of the probe head – see Fig. 9.2.

# Fig. 9.1 Access to Probe Terminals

9.1.1 Access to Probe Terminals - Fig. 9.1

## 9.1.2 Probe Connections – Fig. 9.2

The probe head accepts two cables for separate routing of signal and power cables, both must be rated to -10 to  $80^{\circ}$ C (14 to  $176^{\circ}$ F) and have an outside diameter of between 5 and 9 mm (0.2 to 0.35 in.). The system can be supplied with 10, 25, 50 or 100m of 6-way copper conductor cable for connecting the probe and electronics unit. Power cable is not supplied.

Connect the probe, ensuring the cables are routed as shown in Fig. 9.2  $\,$ 

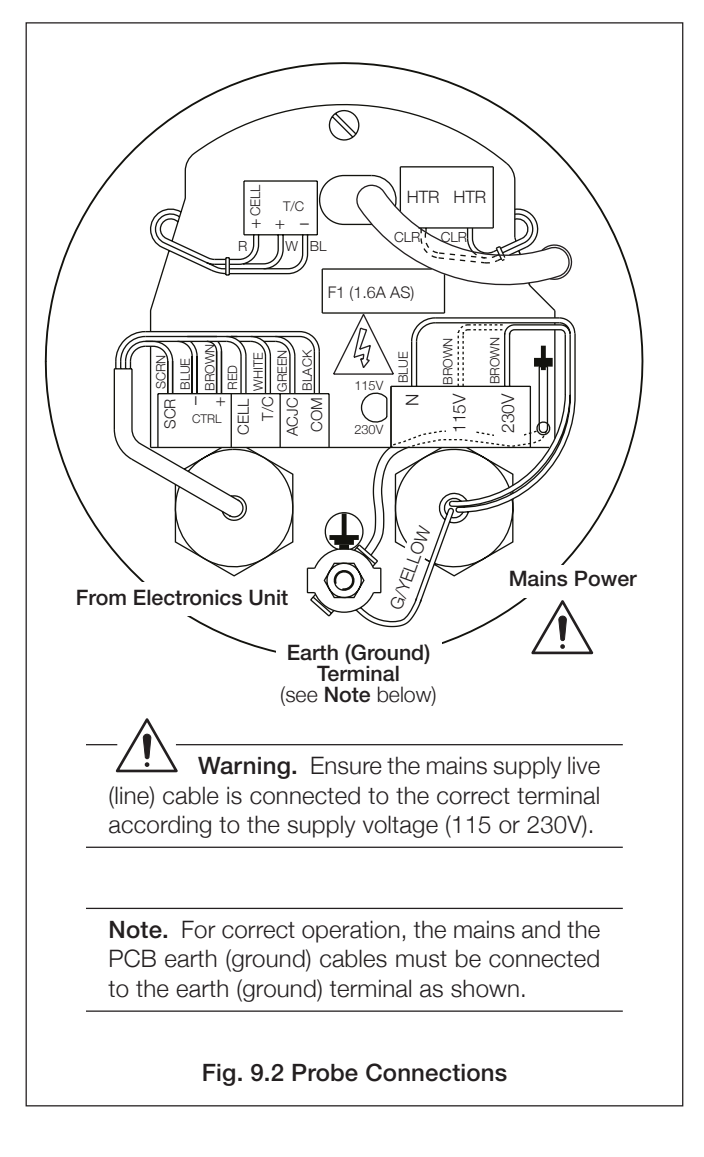

**Note.** The cable glands supplied with the probe may be replaced by any <sup>1</sup>/<sub>2</sub>in. NPT cable entry gland that is certified to 80°C and classed as watertight.

If the glanded entries supplied are changed for any alternative fittings use the 2 packing/sealing rings from the existing glands to ensure correct sealing/alignment.

## ...9 ELECTRICAL CONNECTIONS

**Warning.** Before making any connections, ensure that the power supply, any high voltage-operated control circuits and high common mode voltages are switched off.

## 9.2 Access to Terminals

## 9.2.1 Wall-/Pipe-mount Units - Fig. 9.3

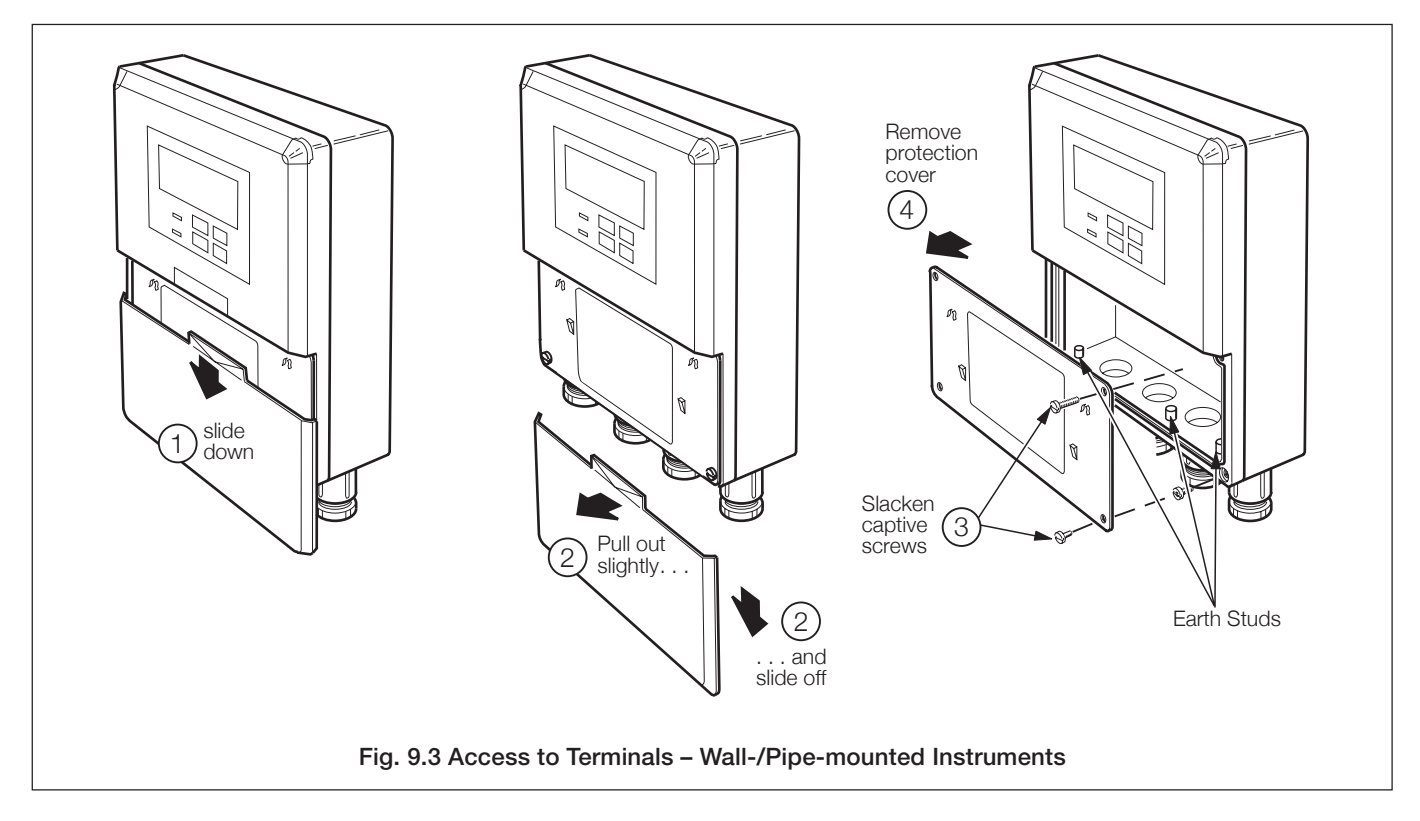

## 9.2.2 Panel-mount Units - Fig. 9.4

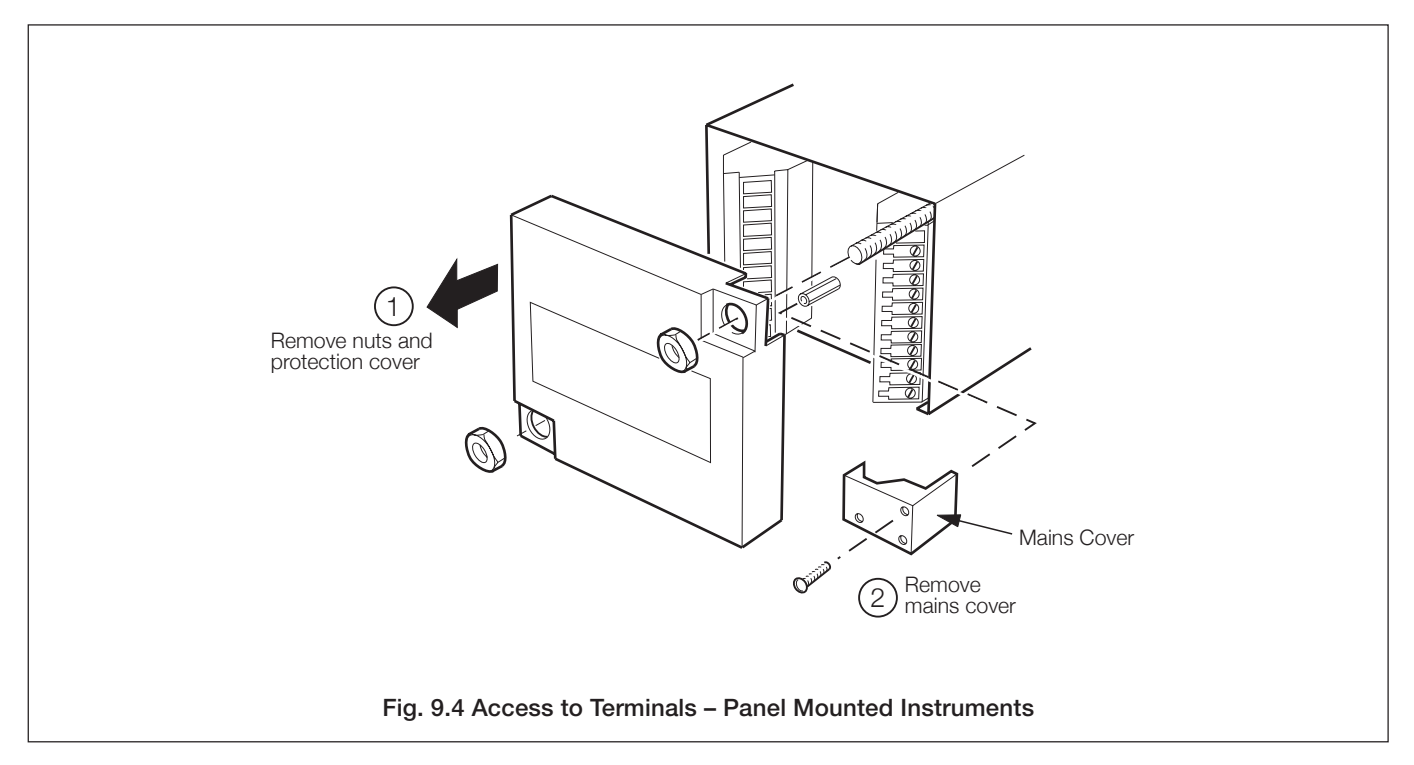

## 9.3 Selecting the Mains Voltage

## 9.3.1 Wall-/Pipe-mount Units - Fig. 9.5

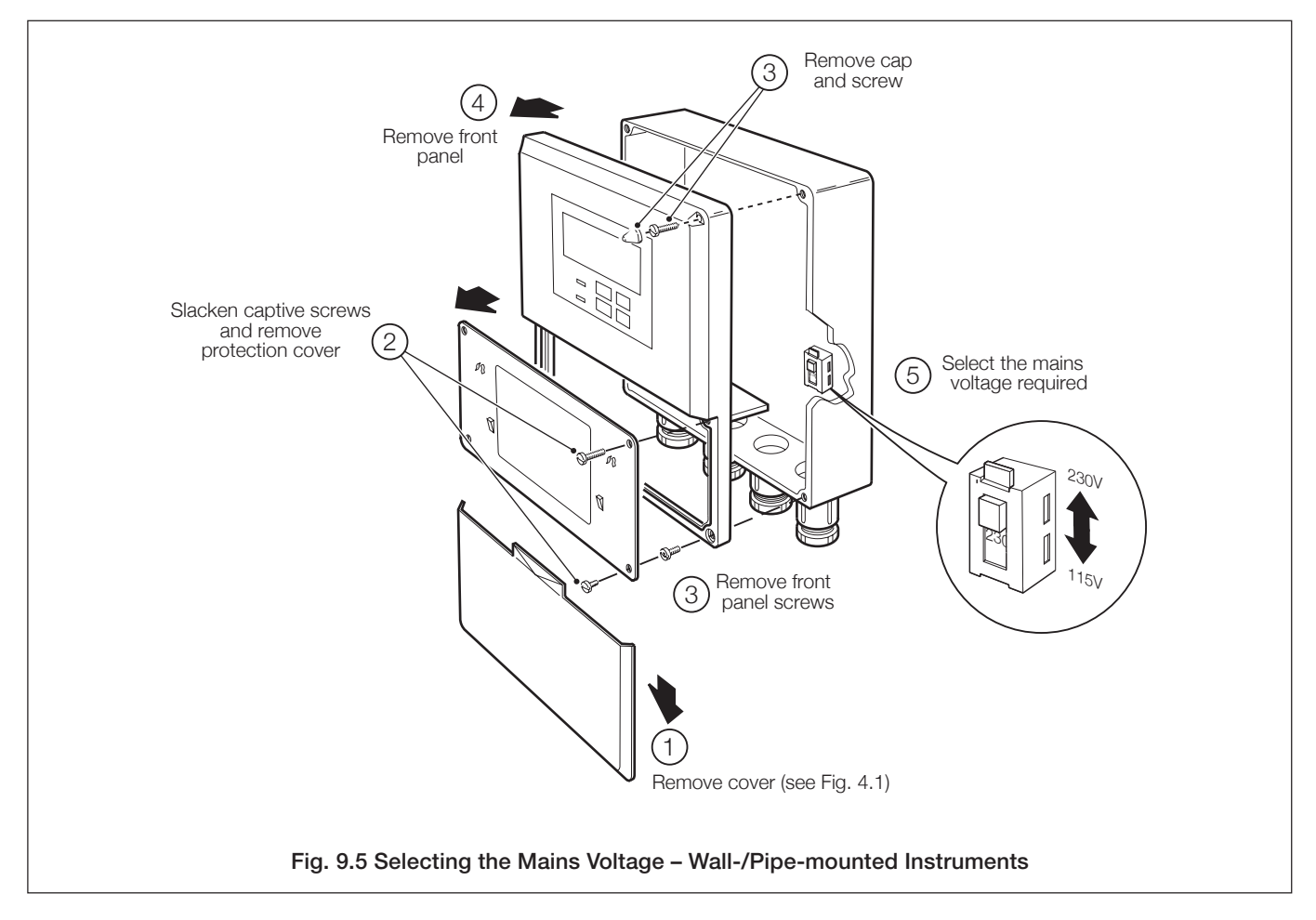

9.3.2 Panel-mount Units - Fig. 9.6

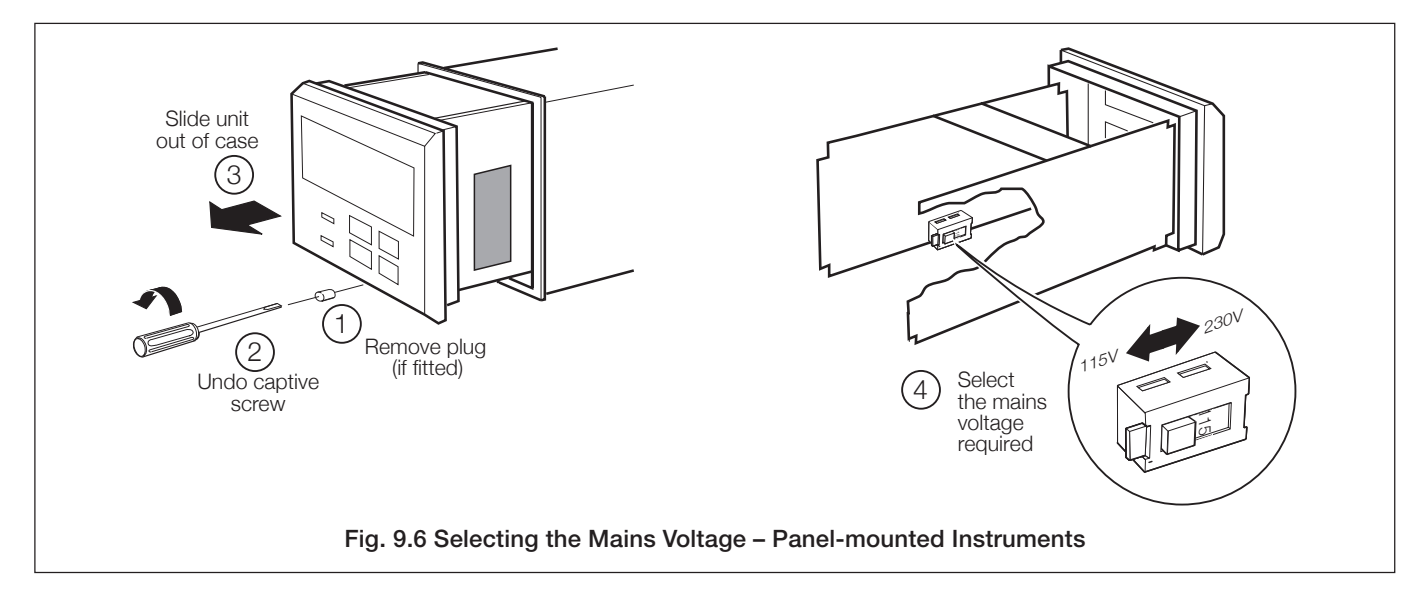

## ...9 ELECTRICAL CONNECTIONS

## 9.4 Connections, General

#### Notes.

- **Earthing (grounding)** stud terminal(s) is fitted to the transmitter case for bus-bar earth (ground) connection see Fig. 9.3 or 9.4.
- Cable routing always route signal output/O<sub>2</sub> probe signal cable and mains-carrying/relay cables separately, ideally in
  earthed metal conduit. Use twisted pair output leads or use screened cable with the screen connected to the case earth
  stud.

Ensure that the cables enter the transmitter through the glands nearest the appropriate screw terminals and are short and direct. Do not tuck excess cable into the terminal compartment.

- Cable glands & conduit fittings ensure a moisture-tight fit when using cable glands, conduit fittings and blanking plugs/ bungs (M20 holes). The M16 glands ready-fitted to wall-mounted instruments accept cable of between 4 and 7mm diameter.
- Relays –the relay contacts are voltage-free and must be appropriately connected in series with the power supply and the alarm/control device which they are to actuate. Ensure that the contact rating is not exceeded. Refer also to Section 9.4.1 (below) for relay contact protection details when the relays are to be used for switching loads.
- Retransmission output Do not exceed the maximum load specification for the selected current retransmission range see Data Sheet (SS/AZ100).

Since the retransmission output is isolated the -ve terminal must be connected to earth (ground) if connecting to the isolated input of another device.

## 9.4.1 Relay Contact Protection and Interference Suppression – Fig. 9.7

If the relays are used to switch loads on and off, the relay contacts can become eroded due to arcing. Arcing also generates radio frequency interference (RFI) which can result in instrument malfunctions and incorrect readings. To minimise the effects of RFI, arc suppression components are required; resistor/capacitor networks for AC applications or diodes for DC applications. These components can be connected either across the load or directly across the relay contacts. On 4600 Series instruments the RFI components must be fitted to the relay terminal block along with the supply and load wires – see Fig 9.7.

For **AC applications** the value of the resistor/capacitor network depends on the load current and inductance that is switched. Initially, fit a 100R/0.022µF RC suppressor unit (part no. B9303) as shown in Fig. 9.7A. If the instrument malfunctions (incorrect readings) or resets (display shows *88888*) the value of the RC network is too low for suppression and an alternative value must be used. If the correct value cannot be obtained, contact the manufacturer of the switched device for details on the RC unit required.

For **DC applications** fit a diode as shown in Fig. 9.7B. For general applications use an IN5406 type (600V peak inverse voltage at 3A).

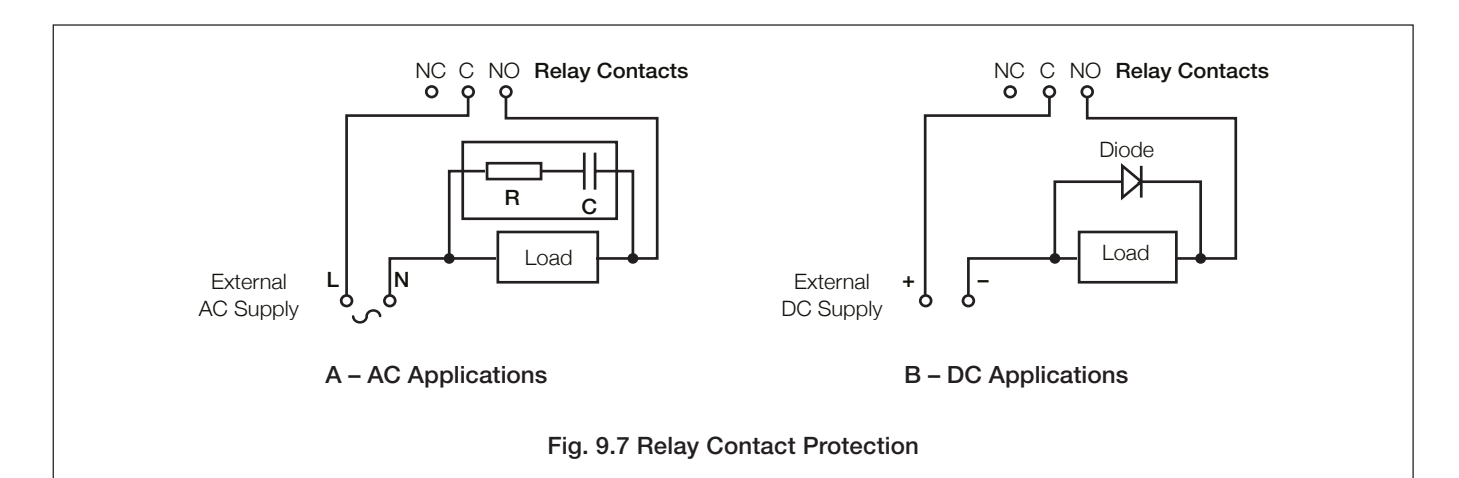

Note. For reliable switching the minimum voltage must be greater than 12V and the minimum current greater than 100mA.

## 9.5 Connections, Wall-/Pipe-mount Units - Fig. 9.8

#### Notes.

- Refer to Fig. 9.3 for Access to Terminals.
- Refer to Section 10.3 for power supply cable and Section 10.4 for signal cable specifications.
- Slacken terminal screws fully before making connections.

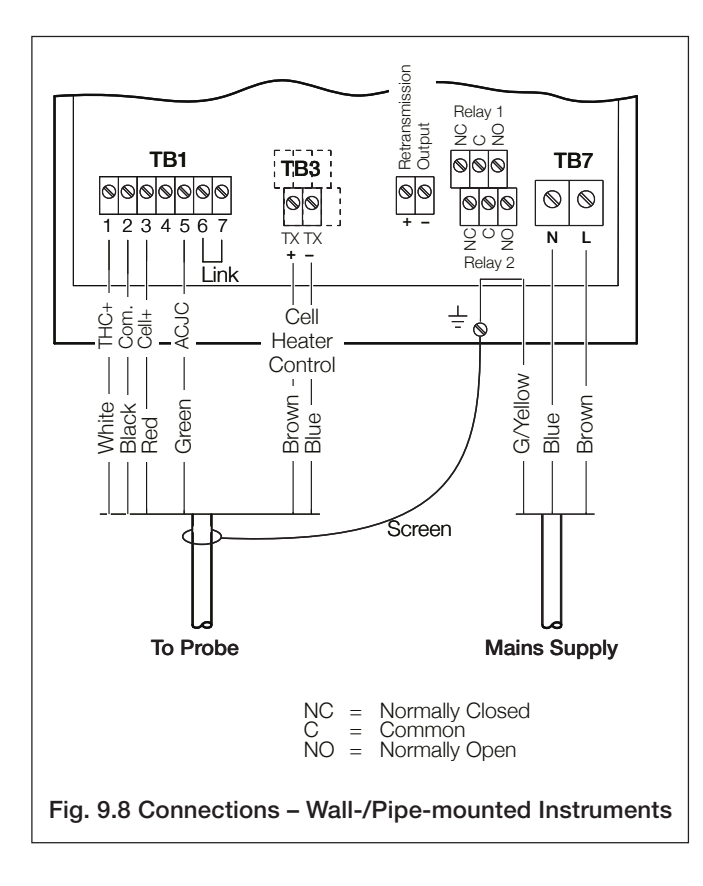

## 9.6 Connections, Panel-mount Units - Fig. 9.9

## Notes.

- Refer to Fig. 9.4 for Access to Terminals.
- Refer to Section 10.3 for power supply cable and Section 10.4 for signal cable specifications.
- Slacken terminal screws fully before making connections.

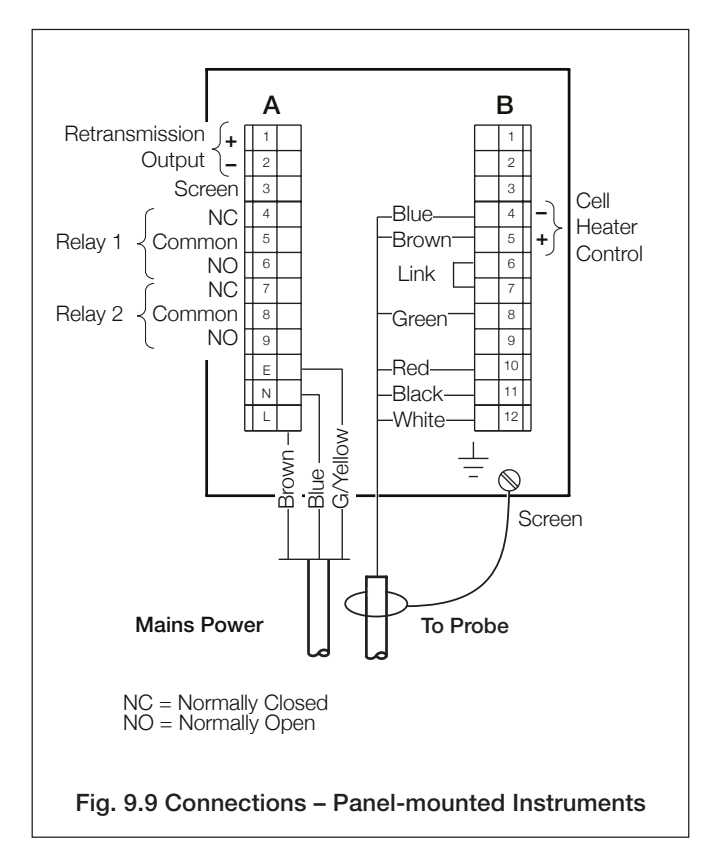

## 9.7 Connections, Mains Supply Junction Box - Fig. 9.10

The probe and electronics unit **MUST** be connected to a common mains supply – see Fig. 9.10. (Wall-/pipe-mount Electronics Unit shown, panel-mount similar).

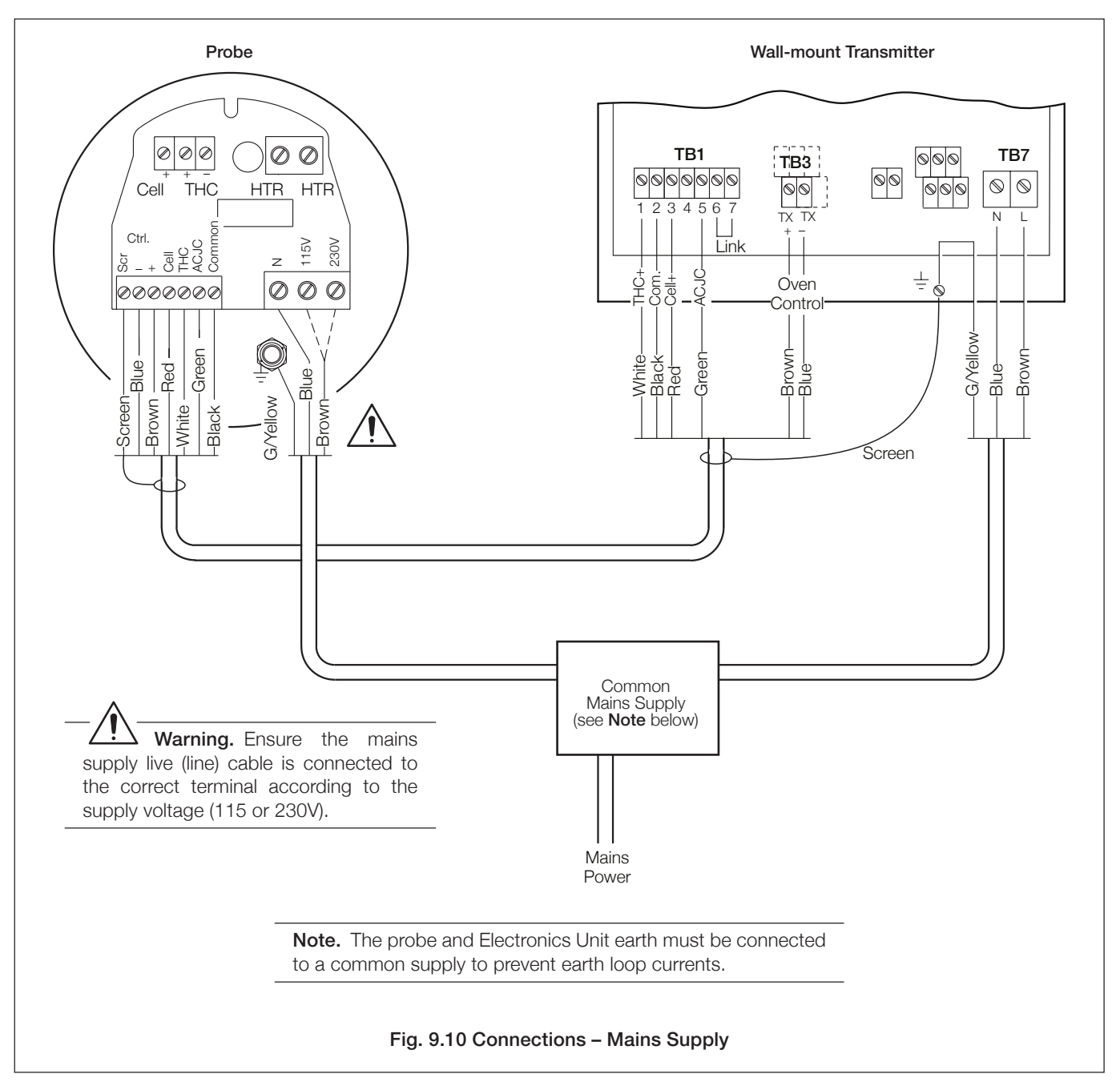

# NOTES

## ...NOTES

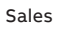

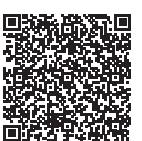

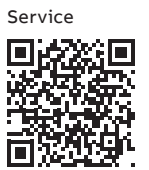

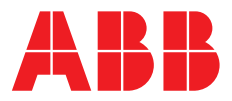

ABB Limited

#### **Measurement & Analytics**

Oldends Lane, Stonehouse Gloucestershire, GL10 3TA UK Tel: +44 (0)1453 826661 Fax: +44 (0)1453 829671 Email: instrumentation@gb.abb.com

## ABB Inc.

## **Measurement & Analytics**

125 E County Line Road Warminster, PA 18974 USA Tel: +1 215 674 6000 Fax: +1 215 674 7183

abb.com/measurement

Copyright© ABB 2018 All rights reserved

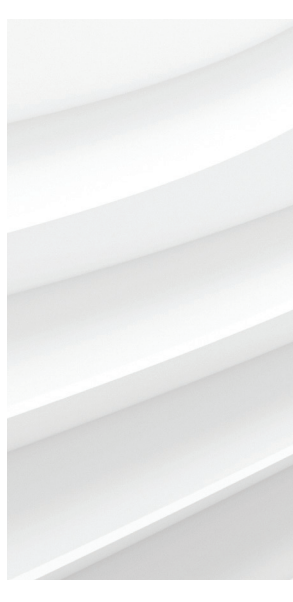

We reserve the right to make technical changes or modify the contents of this document without prior notice. With regard to purchase orders, the agreed particulars shall prevail. ABB does not accept any responsibility whatsoever for potential errors or possible lack of information in this document.

We reserve all rights in this document and in the subject matter and illustrations contained therein. Any reproduction, disclosure to third parties or utilization of its contents – in whole or in parts – is forbidden without prior written consent of ABB.